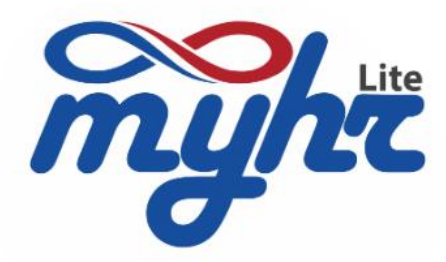

Fly to HR digital process very easy by myHR Lite

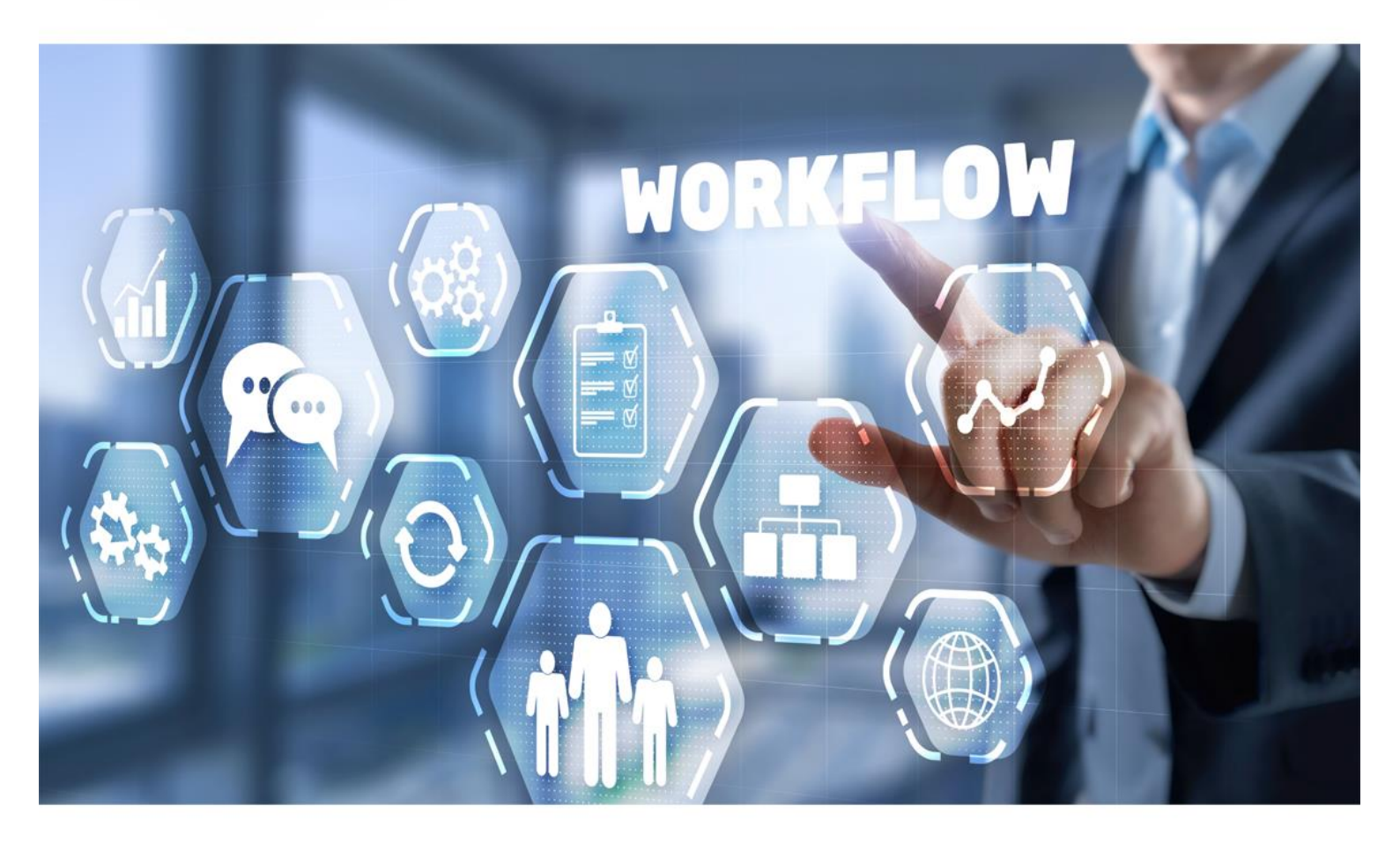

# การกำหนดนโยบายการอนุมัติเอกสาร **Document Approval Policy**

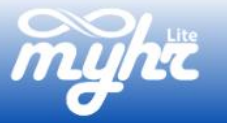

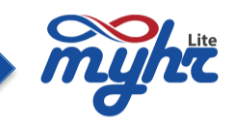

สารบัญ

| การกำหนดนโยบายการอนุมัติเอกสาร                                 | 2 |
|----------------------------------------------------------------|---|
| การตรวจสอบและกำหนดข้อมูลระดับ PL และข้อมูลหัวหน้างานของพนักงาน | 2 |
| ขั้นตอนการกำหนดนโยบายการอนุมัติเอกสาร                          | 4 |
| ตัวอย่างการกำหนดนโยบายของเอกสารต่างๆ                           | 7 |

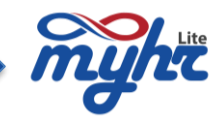

# **การกำหนดนโยบายการอนุมัติเอกสาร** (ซึ่งจะเป็นขั้นตอนที่ 4 ของการเริ่มใช้งานระบบ)

ในการกำหนดนโยบายเอกสารนั้น ข้อมูลที่จำเป็นก็คือ ในข้อมูลของพนักงานจะต้องมีระดับ PL และมีข้อมูลหัวหน้า งาน เพื่อให้ระบบทราบถึงระดับสายงานผู้บังคับบัญชาที่มีสิทธิอนุมัติเอกสาร

#### การตรวจสอบและกำหนดข้อมูลระดับ PL และข้อมูลหัวหน้างานของพนักงาน

สามารถตรวจสอบได้ที่

- เมนูจัดการคำนวณเงินเดือน>>Tab รายชื่อพนักงาน
- 2. คลิกที่รหัสพนักงานที่ต้องการตรวจสอบ
- 3. ระบบจะแสดงหน้าจอข้อมูลพนักงาน จากนั้นคลิกที่ Tab ข้อมูลการทำงาน
- 4. ระบบจะแสดงข้อมูลต่างๆของพนักงาน และผู้ใช้งานสามารถตรวจสอบข้อมูลระดับ Pl ได้ที่รหัส PL
- 5. และตรวจสอบข้อมูลหัวหน้างานได้ที่หัวหน้างาน ตัวอย่างตามรูป

| <pre>     informational and a second rease in second rease in</pre>                                                                                                    | myht                                             |                           |                           |                                                                          |                             |                             |            |                                                                                                    |            |          | <b>•</b> •      | ®- ≛-           |
|----------------------------------------------------------------------------------------------------|--------------------------------------------------|---------------------------|---------------------------|--------------------------------------------------------------------------|-----------------------------|-----------------------------|------------|----------------------------------------------------------------------------------------------------|------------|----------|-----------------|-----------------|
| Image: market in the second of the second of th                                                                                                    | =                                                | จัดการคำนวณ               | เงินเดือน                 |                                                                          |                             |                             |            |                                                                                                    |            |          | บริษัท เอสเอร   | ชอาร์เทส จำกัด  |
| • • • • • • • • • • • • • • • • • • •                                                                                                    | 👚 หน้าแรก                                        | continue to pu            | millioumeone collecto     | กมาวิธีการไปได้เรื่องเรื่อง                                              | ส้อมอนกับร่อมออเ            |                             |            |                                                                                                    |            |          |                 |                 |
| Image: Second Second                                                                                                    | 📵 จัดการคำนวณเงินเดือน <                         | 1 BEAMAN TA               | 3 ID (MICHES ID) ISMIDSE4 | 3 10 rd/3 10 km m 3 r 4 1 1 13 r 1 19 19 19 19 19 19 19 19 19 19 19 19 1 | райамалы на на              |                             |            |                                                                                                    |            |          |                 |                 |
|                                                                                                    | จัดการคำนวณเงินเดือน                             |                           |                           |                                                                          |                             |                             |            |                                                                                                    |            |          |                 |                 |
|                                                                                                    | E-Druffin Brocore                                |                           |                           |                                                                          |                             |                             |            |                                                                                                    |            |          |                 |                 |
| Improved of and and and and and and and and and and                                                                                                    | E Payolip Process                                |                           |                           |                                                                          |                             |                             |            |                                                                                                    |            |          |                 | องเข้อมอพมักงาน |
| auronalization       auronalization       auron                                                                                                    | E-PaySlip Menagement                             | รหัสพนักงาน               |                           | ชื่อ (ไหย)                                                               |                             | วันที่เริ่มงาน              |            |                                                                                                    |            |          |                 | annaile ann an  |
| Image: Image:                                                                                                    | ข้อมูลการเปรียบเทียบเงินเดือน                    |                           | Q                         |                                                                          |                             |                             |            |                                                                                                    | <b>#</b> 4 | ับหา     |                 |                 |
| • monology         • monology                                                                                                    | 🕒 ระบบบวลาการท่างาน 🧹                            | 🗆 พนักงานใหม่ใน           | เดือนนี้ 🗆 พนักงานลาออก   | ะในเดือนนี้ 🗆 พนักงานที่มีการปรับเงินเดือนในเดือ                         | วนนี้ 🗆 พนักงานทั้งหมด(รวมพ | นักงานที่ลาออกแล้ว)         |            |                                                                                                    |            |          |                 |                 |
| • entropications • 1       • entropications • 1       • entropications • entropications                                                                                                    | 🚢 ข้อมูลพนักงาน <                                | น่าเข้าข้อมูลพนักง        | านใหม่ เพิ่มพนักงานใหม่   | <u>ดาวน์โหลดตัวอย่าง</u>                                                 |                             |                             |            |                                                                                                    |            |          |                 |                 |
| Image: Section 1 and a section 1 and a section                                                                                                    | 🖀 ข้อมูลความเคลื่อนไหวของพนักงาน <               | นำเข้าข้อมูลที่อยู่       | <u>ดาวน์โหลดด้วอย่าง</u>  |                                                                          |                             |                             |            |                                                                                                    |            |          |                 | _               |
| Image: Property into a second of another property into a second of another property i                                                                                                    | Burlin and                                       |                           |                           |                                                                          |                             |                             |            |                                                                                                    |            |          |                 | 1               |
| Q* Marked 2014 W101 11       1       1000000       100000       1000000       1000000       1000000       1000000       1000000       1000000       1000000       1000000       1000000       1000000       1000000       1000000       1000000       1000000       1000000       1000000       1000000       1000000       1000000       1000000       1000000       1000000       1000000       1000000       1000000       1000000       1000000       1000000       1000000       1000000       1000000       1000000       1000000       1000000       1000000       1000000       1000000       1000000       1000000       1000000       1000000       1000000       1000000       1000000       1000000       1000000       1000000       1000000       1000000       1000000       1000000       1000000       1000000       1000000       1000000       1000000       1000000       1000000       1000000       1000000       1000000       1000000       1000000       1000000       1000000       1000000       1000000       1000000       1000000       1000000       1000000       1000000       1000000       1000000       1000000       1000000       1000000       1000000       1000000       1000000       1000000       10000000       10000000       1000                                                                                                    | คลักเพื่อตรว                                     | าลสอบ <mark>กลับ</mark>   | รหัสพนักงาน               | ชื่อ-สกุล                                                                | วันเริ่มงาน                 | เงินเดือน                   | รายได้รวม  | รายพักรวม                                                                                                    | ปกส        | ภาษี     | กองทุน          | รายได้สุทธิ     |
| Image: Second Second                                                                                                    | 🤹 กำหนดระบร ชื่อมูลพนัก                          | างาน เ                    | 142023A001                | นางสาวมายเอชอาร์เก้าหนึ่ง ทดสอบ                                          | 11-03-2022                  | 70,000.33                   | 70,000.33  | 8,255.01                                                                                                    | 750.00     | 1,904.98 | 10,500.05       | 61,745.32       |
| • standard       • organization       • organization       • organiz                                                                                                    | 🖨 รายงานวิเคราชห์                                |                           | 142023A002                | หางสาวมายเอขอาร์เก้าสอง พดสอบ                                            | 12-03-2022                  | 55,000.00                   | 55,000.00  | 7,594.59                                                                                                    | 750.00     | 2,444.59 | 8,250.00        | 47,405.41       |
| 1       10020000       10020000       10020000       1002000       1002000       1002000       1002000       1002000       1002000       1002000       1002000       1002000       1002000       1002000       1002000       1002000       1002000       1002000       1002000       1002000       1002000       1002000       1002000       1002000       1002000       1002000       1002000       1002000       1002000       1002000       1002000       1002000       1002000       1002000       1002000       1002000       1002000       1002000       1002000       1002000       1002000       1002000       10020000       1002000       1002000       1002000       1002000       1002000       1002000       1002000       1002000       1002000       1002000       1002000       1002000       1002000       1002000       1002000       1002000       1002000       1002000       1002000       1002000       1002000       1002000       1002000       1002000       1002000       1002000       10020000       10020000       10020000       100200000       10020000000000       10020000000000000000000000000000000000                                                                                                    | การจัดการข่าว                                    | 4                         | 142023A003                | นายมายเอชอาร์เก้าสี่ ทดสอบ                                               | 14-03-2022                  | 50,000.00                   | 50,000.00  | 5,517.87                                                                                                    | 750.00     | 767.87   | 7,500.00        | 44,482.13       |
| Image: Strategy in the same in the same in the                                                                                                    | Zeeme Payslip Interface                          | 5                         | 142023A008                | นายมายเอชอาร์เก้าแปด ทดสอบ                                               | 18-03-2022                  | 50,000.42                   | 50,000.42  | 6,040.43                                                                                                    | 750.00     | 1,290.40 | 7,500.06        | 43,959.99       |
| 100000       200000       100000       600000       600000       600000       600000       600000       600000       600000       600000       600000       600000       600000       600000       600000       600000       600000       600000       600000       600000       600000       600000       600000       600000       600000       600000       600000       600000       600000       600000       600000       600000       600000       600000       600000       600000       600000       600000       600000       600000       600000       600000       600000       600000       600000       600000       600000       600000       600000       600000       600000       600000       600000       600000       600000       600000       6000000       6000000       6000000       6000000       6000000       6000000       6000000       6000000       6000000       6000000       60000000       60000000       600000000000000       6000000000000000000000000000000000000                                                                                                    | A un tratato                                     | 6                         | 20245H01                  | นายปกรณ์ ทดสอบ                                                           | 11-03-2022                  | 69,000.00                   | 60,999.00  | 9,514.60                                                                                                    | 750.00     | 3,884.68 | 9,149.85        | 51,484.40       |
| 1     2000     yurrah yusas     D 9 302     9,00.00     9,00.00     9,00.00     9,00.00     9,00.00     9,00.00     9,00.00     9,00.00     9,00.00     9,00.00     9,00.00     9,00.00     9,00.00     9,00.00     9,00.00     9,00.00     9,00.00     9,00.00     9,00.00     9,00.00     9,00.00     9,00.00     9,00.00     9,00.00     9,00.00     9,00.00     9,00.00     9,00.00     9,00.00     9,00.00     9,00.00     9,00.00     9,00.00     9,00.00     9,00.00     9,00.00     9,00.00     9,00.00     9,00.00     9,00.00     9,00.00     9,00.00     9,00.00     9,00.00     9,00.00     9,00.00     9,00.00     9,00.00     9,00.00     9,00.00     9,00.00     9,00.00     9,00.00     9,00.00     9,00.00     9,00.00     9,00.00     9,00.00     9,00.00     9,00.00     9,00.00     9,00.00     9,00.00     9,00.00     9,00.00     9,00.00     9,00.00     9,00.00     9,00.00     9,00.00     9,00.00     9,00.00     9,00.00     9,00.00     9,00.00     9,00.00     9,00.00     9,00.00     9,00.00     9,00.00     9,00.00     9,00.00     9,00.00     9,00.00     9,00.00     9,00.00     9,00.00     9,00.00     9,00.00     9,00.00     9,00.00     9,00.00     9,00.00                                                                                                    |                                                  |                           | 2024SH03                  | นางสาวราดวี ทดสอบ                                                        | 11-03-2022                  | 69,000.00                   | 60,999.00  | 6,969.91                                                                                                    | 750.00     | 1,339.99 | 9,149.85        | 54,029.09       |
| Граници и и и и и и и и и и и и и и и и и и                                                                                                     |                                                  | 8                         | 20245H04                  | นางสาวหลิน ทดสอบ                                                         | 12-03-2022                  | 50,000.00                   | 50,000.00  | 4,881.16                                                                                                    | 750.00     | 131.16   | 7,500.00        | 45,118.84       |
| Not Not Not Not Not Not Not Not                                                                                                    | 142023A003<br>คำนาหน้าชื่อ *(thai)               | ชื่อ (ไทย) *              | เกิงสาย                   | นามสกุล (โทย) *                                                          | ٩                           | ศำนำหน้าชื่อ *(eng)         |            | ชื่อ (ອັงกฤษ) *                                                                                                    |            | 1112     | สกุล (อังกฤษ) * |                 |
| Image: Balandia in and in and in an                                                                                                    |                                                  | N 104010 17               | ATT THE THE               | TIMORU                                                                   |                             | MS.                         |            | myHR93                                                                                                    |            | to       | dsob            |                 |
| 3       acreamentation at a serie restance of the series of the series of                                                                                                    | ข้อมูลส่วนตัว <mark>ข้อมูลการทำงาน</mark> ข้อมูล | นงินเดือน ข้อมูลภาษี ข่   | ไอมูลที่อยู่ รายได้และราเ | ขการทักประจำ รายได้สะสม                                                  |                             |                             |            |                                                                                                    |            |          |                 |                 |
| sevenendenars*         wine         wine         Wine         Wine </td <td>3</td> <td></td> <td></td> <td></td> <td></td> <td></td> <td></td> <td></td> <td></td> <td></td> <td></td> <td>🖹 🛆</td>                                                                                                    | 3                                                |                           |                           |                                                                          |                             |                             |            |                                                                                                    |            |          |                 | 🖹 🛆             |
| Instruction         Instruction                                                                                                    | สถานภาพหน้องาน *                                 |                           |                           |                                                                          |                             |                             |            |                                                                                                    |            |          |                 |                 |
| with " National State State                                                                                                    | ท่างาน                                           |                           |                           |                                                                          | ~                           |                             |            |                                                                                                    |            |          |                 |                 |
| Hofe     Q     their taaaaarise to the formation of the formation of the                                                                                                    | บริษัท *                                         |                           |                           |                                                                          |                             | รพัสสาขาเอกสารราชการ =      |            |                                                                                                    |            |          |                 |                 |
| Nume         York         York         York         York           1024         jianshundhragahi         jianshundhragahi         jian         jianshundhragahi           1024         jianshundhragahi         jianshundhragahi         jianshundhragahi         jianshundhragahi           1024         jianshundhragahi         jianshundhragahi         jianshundhragahi         jianshundhragahi           1024         jianshundhragahi         jianshundhragahi         jianshundhragahi         jianshundhragahi           1024         jianshundhragahi         jianshundhragahi         jianshundhragahi         jianshundhragahi           1025         Q         uhragahi         jianshundhragahi         jianshundhragahi         jianshundhragahi           1025         Q         uhragahi         jianshundhragahi         jianshundhragahi         jianshundhragahi           1025         Q         uhragahi         jianshundhragahi         jianshundhragahi         jianshundhragahi           1026         Q         uhragahi         jianshundhragahi         jianshundhragahi           1027         Q         uhragahi         jianshundhragahi         jianshundhragahi           1028         Q         uhragahi         jianshundhragahi         jianshundhragahi                                                                                                    | HOF                                              | บริษัท เอสเอชอาร์เทส จำกั |                           |                                                                          |                             | 000000                      | Q 1        | ระกันลังคร                                                                                                    | n DI       |          |                 |                 |
| Nov     International (International (In                                                                                                    | ялияна *<br>10024 4                              | น้วัดการป่ายหรืการจกล้า   | ข้อมูลหัวห                | เน้างาน                                                                  |                             | รหสงาน<br>10024             | 5          | ระการปร                                                                                                    | a PL       |          |                 |                 |
| 1 10022/001         0         0         0         0         0         0         0         0         0         0         0         0         0         0         0         0         0         0         0         0         0         0         0         0         0         0         0         0         0         0         0         0         0         0         0         0         0         0         0         0         0         0         0         0         0         0         0         0         0         0         0         0         0         0         0         0         0         0         0         0         0         0         0         0         0         0         0         0         0         0         0         0         0         0         0         0         0         0         0         0         0         0         0         0         0         0         0         0         0         0         0         0         0         0         0         0         0         0         0         0         0         0         0         0         0 <t< td=""><td>ห้วหน้างาน *</td><td></td><td></td><td></td><td></td><td>swa PL</td><td></td><td>and the second second se</td><td></td><td></td><td></td><td></td></t<>                                                                                                    | ห้วหน้างาน *                                     |                           |                           |                                                                          |                             | swa PL                      |            | and the second second se                                                                                                    |            |          |                 |                 |
| Prior resulti 1*         Prior resulti 2           [b04]         4         Mage         [b018]         4         Anage           [b05]         4         Mage         [b018]         4         Anage           [b05]         4         Mage         [b008]         4         Manage           [b05]         4         Manage         [b008]         4         Manage           [b05]         4         Manage         [b008]         4         Manage           [b05]         4         Manage         [b008]         4         Manage           [b07]         4         Manage         Manage         Manage         Manage           [b008]         4         Manage         Manage         Manage         Manage           [b019]         4         Manage         Manage         Manage         Manage           [b019]         4         Manage         Manage         Manage         Manage           [b019]         4         Manage         Manage         Manage         Manage           [b019]         4         Manage         Manage         Manage         Manage           [b019]         4         Manage         Manage                                                                                                    | 142023A001                                       | นางสาวมายเอชสาหทาหนึ่ง    | พดสอบ                     |                                                                          |                             | 03                          | ۹ 3        | ະສັນ03                                                                                                    |            |          |                 |                 |
| 1005         Q         Image/in         1008         Q         Image/in           1005         Q         Image/in         Image/in         Image/in           1005         Q         Image/in         Image/in         Image/in           1005         Q         Image/in         Image/in         Image/in           1005         Q         Image/in         Image/in         Image/in           1005         Q         Image/in         Image/in         Image/in           1005         Q         Image/in         Image/in         Image/in           1005         Q         Image/in         Image/in         Image/in           1005         Q         Image/in         Image/in         Image/in           1005         Q         Image/in         Image/in         Image/in           1005         Q         Image/in         Image/in         Image/in           10069         Q         Image/in         Image/in         Image/in                                                                                                    | หน่วยงานระดับที่ 1 *                             |                           |                           |                                                                          |                             | หน่วยงานระดับที่ 2          |            |                                                                                                    |            |          |                 |                 |
| Q         Ideal         Ideal         Q         Ideal         Q         Ideal         Ideal                                                                                                    | 10043 เมื่อสุรายุระดับที่ 3                      | บริการลูกคำ               |                           |                                                                          |                             | 10018                       | Q 1        | รีการลูกคำ                                                                                                    |            |          |                 |                 |
| nr     nrthärndrängelarist lakker of       DArit     R. Day (8.00-17.00) rock holday       najodasundrä     R. C. O. (framasus)       najodasundrä     Volt     R. d. visusausdränden försom vänden       TVFS     R. d. stassen vänden sam vänden vänden                                                                                                    | I0015 Q                                          | บริการลูกด้า              |                           |                                                                          |                             | 10003                       | Q 1        | รีการลูกค้า                                                                                                    |            |          |                 |                 |
| OM1         Q         ns Day (8.00-12.00) not holday         Important of the second of the second of the                                                                                                    | nt                                               |                           |                           |                                                                          |                             | การไข้งานวันหยุดประจำสัปด   | าห์        |                                                                                                    |            |          |                 |                 |
| nipóznant/a ralataritaritorantelaa<br>TCPE Q insueria (néoranzalian) Vol Q insueria (néoranzalian)<br>motárzzinegel néogenitie<br>motárzzinegel néogenitie<br>motárzinegel néogenitie<br>motárzinegel néogenitie<br>motárzine<br>motárzinegel né | DAY1 Q                                           | n= Day (8.00-17.00 ) not  | holiday                   |                                                                          |                             | nะ O ก่าหนดเอง              |            |                                                                                                    |            |          |                 |                 |
| Life         Instantial (main marked)         Viii         Instantial marked marked m                                                                                                    | กลุ่มประเภทวัน                                   |                           |                           |                                                                          |                             | รหัสเงื่อนไขสิทธิการลาพักรั | au         |                                                                                                    |            |          |                 |                 |
| Invasult         Image: Constraint of the second second secon                                                                                                    | LITPE 4<br>การใช้งานวันหยุดนักขัดถูกษ์           | มวะเอทวน (พนองานรายเดีย   | au)                       |                                                                          |                             | vป1<br>ประเภทพนักงาน        | e e        | THE FUEL CONTRACTOR OF THE FUEL OF THE FUEL OF |            |          |                 |                 |
| acruditaria<br>10009 Q Zeelay                                                                                                    | กำหนดเป็นวันหยุดนักบัตถุกษ์ในแผน                 |                           |                           |                                                                          | ~                           | 3                           | <b>Q</b> , | นักงานสัญญาจ้าง                                                                                                    |            |          |                 |                 |
| 1009 Q Zeefwy                                                                                                    | สถานที่ท่างาน                                    |                           |                           |                                                                          |                             | เมอร์ภายใน                  |            |                                                                                                    |            |          |                 |                 |
|                                                                                                    | 10009                                            | ZeePay                    |                           |                                                                          |                             |                             |            |                                                                                                    |            |          |                 |                 |

รูปแสดงหน้าจอการตรวจสอบระดับ PL ของพนักงานและข้อมูลหัวหน้างาน

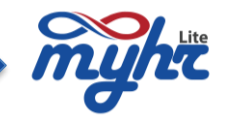

- 6. ถ้าหากว่าข้อมูล PL มีค่าว่าง ผู้ใช้งานสามารถ คลิกค้นหาเพื่อกำหนดระดับ PL ให้กับพนักงานได้
- ระบบจะแสดงระดับ PL จะมีให้เลือกกำหนดทั้งหมด 15 Level ซึ่งเรียงจากระดับลูกน้อง(Level ต่ำกว่า)ไปยังระดับ หน้า(Level สูงกว่า)
- และถ้าหากว่าข้อมูลหัวหน้างานยังไม่ได้กำหนด ผู้ใช้งานสามารถ คลิกค้นหารายชื่อหัวหน้างาน ให้กับพนักงานได้ เมื่อกำหนดระดับ PL และกำหนดข้อมูลหัวหน้างานให้กับพนักงานเรียบร้อยแล้ว ทำการกดปุ่ม Save เพื่อบันทึก ข้อมูล ตัวอย่างตามรูป

| mynt                                  |                             |                 |                    |             |                                              |                             | ข้อมูลพนักง                       |
|---------------------------------------|-----------------------------|-----------------|--------------------|-------------|----------------------------------------------|-----------------------------|-----------------------------------|
| รหัสพนักงาน                           |                             |                 |                    |             |                                              |                             |                                   |
| 142023A003                            | Welcome to S-HR website - G | Google Chrome   |                    | - 0 🥂       |                                              |                             |                                   |
| าน่าหน้าชื่อ *(thai)                  | lite.myhr.co.th/hr/ZPAY,    | /PRU084.jsp     |                    |             | ศำนำหน้าปี่อ *(eng)                          | ນື້ອ (ອັงกฤษ) *             | ນາມສຸຄຸລ (ອັงຄ <del>ຸດສ</del> ) * |
| นางสาว                                |                             |                 |                    | ang firm DI | Ms.                                          | myHR93                      | todsob                            |
|                                       |                             |                 |                    | VICTOR PC   |                                              |                             |                                   |
| ้อมูลส่วนตัว <del>ช่อมูลการท่าง</del> | เรียงตาม                    |                 | ต้มหาตาม           |             |                                              |                             |                                   |
|                                       | รหัส PL                     | ~               | รหัส PL            | ~           |                                              |                             | P A                               |
|                                       | เงื่อนไข                    |                 | ข้อมูล             |             |                                              |                             |                                   |
| านภาพพนักงาน *                        | ศาในประโยค                  | ~               |                    | ٩           |                                              |                             |                                   |
| ท่างาน                                | จำนวนข้อมูลที่ค้นพบ 15      |                 |                    | 1           |                                              |                             |                                   |
| ໃຫ້ທ *                                | รหัส PL                     | รายละเอียด(ไทย) | รายละเอียด(อังกฤษ) | Band        | ระสาขาเอกสารราชการ *                         | _                           |                                   |
| HOF                                   | 01                          | ระดับ01         | level01            |             | 000000                                       | Q ประกันสังคมสาขา           |                                   |
| แนหน่อ *                              | 02                          | ระดับ02         | level02            |             | รหัสงาน                                      | _                           |                                   |
| 10024                                 | 03                          | ระดับ03         | level03            |             | 10024                                        | Q ผู้จัดการฝ่ายบริการลูกค้า |                                   |
| งหน่างาน *                            | 04                          | million 104     | level04            |             | ssta PL                                      |                             |                                   |
| 142023A001                            | 05                          | 100000<br>1000  | level 04           |             | 03                                           | ຊ ສສັນ03                    |                                   |
| นวยงานระศบที่ 1 *                     | 00<br>97                    | COLINIC         | levelos            |             | หน่วยงานระดับที่ 2                           |                             |                                   |
| 10043                                 | 00                          | 129100          | leveluo            |             | 10018                                        | นรการลูกดา                  |                                   |
| 10015                                 | 07                          | \$20UU/         | level07            |             |                                              |                             |                                   |
| 10015                                 | 08                          | ระดับ08         | level08            |             | การให้งานในและไหว่างกัปลายไ                  |                             |                                   |
| DAVI                                  | 09                          | ระดับ09         | level09            |             |                                              |                             |                                   |
| บหา                                   | 10                          | ระดับ10         | level10            |             | กะ กาหนดเอง<br>รหัสเงื่อนไขสิทธิการอาพักร้อน |                             |                                   |
| TYDE                                  | 11                          | ระดับ11         | level11            |             | VD1                                          | Q ຄຳນວດເອວນວັນທີ່ເຫັວລວນ    |                                   |
| รไข้งานวันหยุดนักขัดถูกษ์             | 12                          | ระดับ12         | level12            |             | ประเภทหนักงาน                                |                             |                                   |
| ก่าหนดเป็นวันหยุดนักบัตถุกษ์ใน        | 13                          | ระดับ13         | level13            |             | 3                                            | Q หนักงานสัญญาจ้าง          |                                   |
| านที่ท่างาน                           | 14                          | ระดับ14         | level14            |             | เมอร์ภายใน                                   |                             |                                   |
| 10009                                 | 15                          | ระดับ15         | level15            |             |                                              |                             |                                   |
| เที่เริ่มงานครั้งแรก *                |                             |                 |                    |             | วันที่เริ่มท่างาน *                          |                             |                                   |
| 13-03-2022                            |                             |                 |                    | ii iii      | 13-03-2022                                   |                             |                                   |
| ายุงาน 2 ปี 4 เดือน 25 วัน            |                             |                 |                    |             | อาธุงาน 2 ปี 4 เดือน 25 วัน                  |                             |                                   |
| นวนวันที่ทดลองงาน                     |                             | ประเภทระธ       | ะเวลา              |             | วันที่พ้นทดลองงาน                            |                             |                                   |

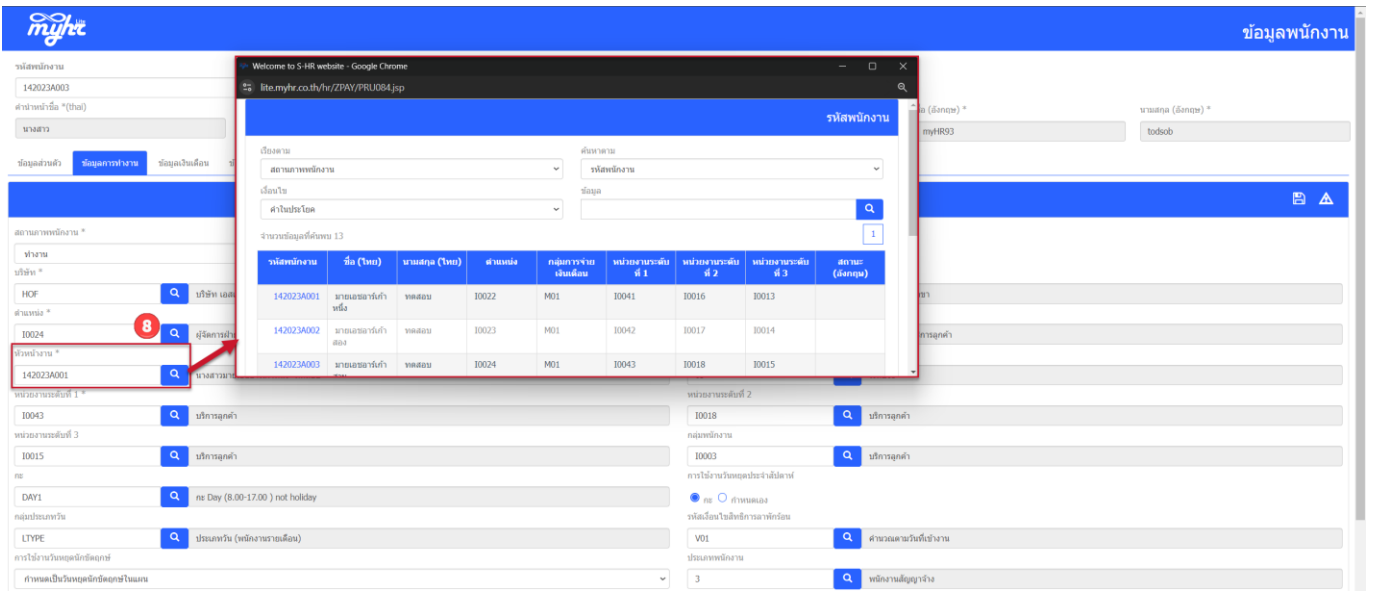

รูปแสดงหน้าจอการกำหนดระดับ PL และกำหนดหัวหน้าให้กับพนักงาน

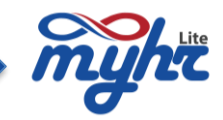

# ขั้นตอนการกำหนดนโยบายการอนุมัติเอกสาร

โดยมาที่เมนู ทะเบียนหลัก >>ข้อมูลบริษัท >> กำหนดเส้นทางเอกสาร

ในการกำหนดเงื่อนไขตามนโยบายการอนุมัติเอกสารนั้น จะมีเอกสารที่เกี่ยวข้องมีดังนี้

- 1.เอกสารใบขอหนังสือรับรอง
- 2.แบบฟอร์มปรับปรุงข้อมูลพนักงาน
- 3.แบบฟอร์มปรับปรุงค่าลดหย่อนของพนักงาน
- 4.แบบฟอร์มใบขอลาหยุดงาน
- 5.ใบแก้ไขบันทึกการทำงาน
- 6.ใบแก้ไขบันทึกการทำงานโดยหัวหน้า
- 7.ใบขอเปลี่ยนกะ

8.ใบขออนุมัติปฏิบัติงานล่วงเวลา

| myhi                             |   |                |                                     |                      |                             |                               |                          |                 |               | •            |
|----------------------------------|---|----------------|-------------------------------------|----------------------|-----------------------------|-------------------------------|--------------------------|-----------------|---------------|--------------|
|                                  | - | กำหนดเส้นทาง   | ่นอกสาร                             |                      |                             |                               |                          |                 |               |              |
| 🏫 ທນຳແรກ                         |   |                |                                     |                      |                             |                               |                          |                 | B             | • 🕯 • 🔺 🖬    |
| 📵 จัดการคำนวณเงินเดือน           | < | วหัสเวิร์ตโฟล์ | ปี้อเอกสาร (ไทย)                    | ผู้บังคับบัญชาอนมัติ | ระดับผู้มีสิทธิ์สร้างเอกสาร | ารดับผู้มีสิทธิ์อนุมัติเอกสาร | ระดับผู้มีสิทธิ์จบเอกสาร | HR aută         | HR_LEVEL1     | HR_LEVEL2    |
| 🕑 ระบบเวลาการทำงาน               | 3 |                |                                     |                      |                             |                               |                          |                 | รายสื่อ       | รายสื่อ      |
| 🚔 ข้อมูลหนักงาน                  | < | 2001           | เอกสารไขขอหนังสืบรับรอง             | ાં 🕒 દારા            | PL01 ~                      | HRangālā 🗸                    | HRอนุมัติ 🗸              | ⊛ીચં⊖ીકોીચ      | ⊛ીચં ⊖ીગોરીચ  | ®tsi ⊖1aitsi |
| 😤 ข้อมูลความเคลื่อนไหวของพนักงาน | < | 2014           | แบบฟอร์มปรับประข้อมูลพนักงาน        | ાં 🖲 ધારાં           | PL01 ~                      | HRaugiā ~                     | HRอนุมัติ 🗸              | 🖲 ไข่ 🔾 ไม่ไข่  | ่ ไม่ ⊜ไม่ไข่ | oti ⊖Taiti   |
| 🖹 ทระมียนหลัก                    | < | 2414           | แบบฟอร์มปรับปรุงคำลดหย่อนของหนักงาน | ાય <b>હા</b> યાય     | PL01 ~                      | HRangiā ~                     | HRaspil v                | ● દાં ⊖ દાહાં   | 🜒 ไป 🔾 ไม่ไป  | _tsi ⊛1sitsi |
| บ้อมูลบริษัท                     | < | 8001           | แบบฟอร์มใบขอลาหยุดงาน               | ⊜ીચં ⊖ીગ્રીચં        | PL01 ~                      | PL03 ~                        | PL06 ~                   | ાં હોય          | ่ ไม่ ⊜ไม่ไม่ | _li ⊛lali    |
| ทะเบียนบริษัท                    |   | 8005           | ไบแก้ไบบันทึกการฟางาน               | ⊜ાર ⊖ાગાય            | PL01 ~                      | PL04 ~                        | PL09 ~                   | €ાંચં ⊖ીંધરી છે | 🕘 ไป 🔘 ไม่ไข่ | Iti ⊖lailti  |
| สาหนดค่าประกันสังคมบริษัท        |   | 8006           | ใบแก้ไขบันที่คการท่างานโดยหัวหน้า   | ⊜ીવાં ⊖ીગ્રીવાં      | PL01 ~                      | PL03 ~                        | PL06 ~                   | 🖲 ไข่ 🔿 ไม่ไข่  | )ไม่ 🔵 ไม่ไม่ | ●lui ○luilui |
| ข้อมูลธนาคารบริษัท               |   | 8007           | ในของปลี่ยนกะ                       | ⊜ીવાં ⊖ીચારવાં       | PL01 ~                      | PL03 ~                        | PL06 ~                   | ⊛ીસં ⊖ીચીસં     | 11 Oliti      | Ots ⊜tuts    |
| สาหนดงวดเงินเดือน                |   | 8021           | ไบขออนุมัติปฏิบัติงานสวงเวลา        | ∎ 11 ⊂ 1411          | PL01 ~                      | PL03 ~                        | PL15 ~                   | ⊖ไข่ ⊜ไม่ไข่    | ่ ไข่ ●ไม่ไข่ | Olu ●lulu    |
| กำหนดเล้นทางเอกสาร               |   |                |                                     |                      |                             |                               |                          |                 |               |              |

#### รูปแสดงหน้าจอกำหนดเส้นทางเอกสาร

จากหน้าจอ ผู้บังคับบัญชา คือ สำหรับกำหนดเลือก ใช่ คืออนุมัติตามสายบังคับบัญชา สำหรับกำหนดเลือก ไม่ใช่ คือไม่ต้องอนุมัติตามสายบังคับบัญชา ระดับผู้มีสิทธิ์สร้างเอกสาร คือ สำหรับตรวจสอบระดับพนักงานที่สามารถสร้างเอกสารได้ ระดับผู้จบเอกสาร คือ สำหรับตรวจสอบระดับพนักงานที่สามารถอนุมัติเอกสารได้ ระดับผู้จบเอกสาร คือ สำหรับตรวจสอบระดับพนักงานที่สามารถจบเอกสารได้ HR อนุมัติเอกสาร คือ สำหรับตรวจสอบระดับพนักงานที่สามารถจบเอกสารได้ สำหรับกำหนดเลือก ใช่ คือ HR ต้องอนุมัติเอกสาร สำหรับกำหนดเลือก ไม่ใช่ คือ HR Level 1 ต้องอนุมัติเอกสาร สำหรับกำหนดเลือก ไม่ใช่ คือ HR Level 1 ไม่ต้องอนุมัติเอกสาร HR Level2 คือ สำหรับกำหนดเลือก ใช่ คือ HR Level 2 ต้องอนุมัติเอกสาร สำหรับกำหนดเลือก ไม่ใช่ คือ HR Level 2 ต้องอนุมัติเอกสาร

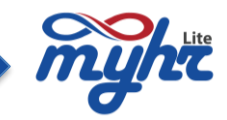

#### การกำหนดกลุ่มของ HR

1. HR Level 1 เมื่อกดปุ่ม ไม่พบข้อมูล ระบบแสดงหน้าจอสำหรับเลือก HR ดังนี้

| าหนดเส้นทางเอกสาร บริษัท เทสสิบสองคอมพานี จำกัด |                                      |                       |                                        |                               |                          |                    |                     |                      |  |  |
|-------------------------------------------------|--------------------------------------|-----------------------|----------------------------------------|-------------------------------|--------------------------|--------------------|---------------------|----------------------|--|--|
|                                                 |                                      |                       |                                        |                               |                          |                    | 2 🖾                 | • 🖻 ۹ 🛆 🗖            |  |  |
| รหัสเวิร์คโฟล์                                  | ขี่อเอกสาร (ไทย)                     | ผู้บังคับบัญชาอนุมัติ | ระดับผู้มีสิทธิ์สร้างเอกสาร            | ระดับผู้มีสิทธิ์อนุมัติเอกสาร | ระดับผู้มีสิทธิ์จบเอกสาร | HR อนุมัติ<br>คลิก | HR_LEVEL1           | HR_LEVEL2<br>รายชื่อ |  |  |
| 2001                                            | เอกสารใบขอหนังสืบรับรอง              | 🔵 ી સં 💿 ી ગ્રં ી સં  | PL01 ~                                 | HRอนุมัติ 🗸                   | HRอนุมัติ 🗸              | 🖲 ໃໝ່ 🔿 ໃນ່ໃໝ່     | 🖲 ીત્રે 🖉 પ્રિયોધિ  | ⊚ીવં ⊖ીગ્રીયં        |  |  |
| 2014                                            | แบบฟอร์มปรับปรุงข้อมูลพนักงาน        | 🔵 ใช่ 💿 ใม่ไข่        | PL01 ~                                 | HRอนุมัติ 🗸                   | HRอนุมัติ 🗸              | 🔵 ไข่ 🔿 ไม่ไข่     | ไข่ 💿 ไม่ไข่        |                      |  |  |
| 2414                                            | แบบฟอร์มปรับปรุงค่าลดหย่อนของพนักงาน | 🔿 ไห่ 💿 ไม่ไห่        | PL01 ~                                 | HRอนุมัติ 🗸                   | HRอนุมัติ 🗸              | 🖲 ไข่ 🔿 ไม่ไข่     | . ાં ⊖ 1. ગોય       | ()ไข่ (€ไม่ไข่       |  |  |
| 8001                                            | แบบฟอร์มใบขอลาหยุดงาน                | 🕒 ใช่ 🔿 ไม่ใช่        | PL01 ~                                 | PL03 ~                        | PL06 ~                   | ાં 💿 ીગ્રંથ        | 🔾 ી સં 🔘 ી મો ી સં  | ()ใช่ (€ใม่ใช่       |  |  |
| 8005                                            | ใบแก้ไขบันทึกการทำงาน                | 🖲 ીસં 🔵 ીગ્રંટી સં    | PL01 ~                                 | PL04 ~                        | PL09 ~                   | ● taitai           | 🖲 ใช่ 🔾 ไม่ใช่      | ⊚ใช่ _ใม่ใช่         |  |  |
| 8006                                            | ใบแก้ไขบันทึกการทำงานโดยหัวหน้า      | 🖲 ીતાં 🔵 ીગ્રી ીતાં   | PL01 ~                                 | PL03 ~                        | PL06 ~                   | ●) ()ไม่ไข่        | 🔵 ીત્રં 💿 ીગ્રીત્રે | ા ીયં ∩ીગો ીયં       |  |  |
| 8007                                            | ໃນขอเปลี่ยนกะ                        | 🔵 ไข่ 🔿 ใม่ไข่        | PL01 ~                                 | PL03 ~                        | PL06                     | ⊜ไข่ ⊖ไม่ไข่       | 🖲 ใช่ 🔾 ไม่ใช่      | ุ ใช่ ∎ใม่ใช่        |  |  |
| 8021                                            | ใบขออนุมัตีปฏิบัติงานล่วงเวลา        | 🖲 ใช่ 🔵 ไม่ใช่        | PL01 ~                                 | PL03 ~                        | PL15 ~                   | 🔵 ใช่ 💿 ไม่ใช่     | 🔿 ใช่ 💿 ไม่ใช่      | ⊖ไซ่ ⊜ไม่ไข่         |  |  |
|                                                 |                                      | ประเภท                | าส่อง <mark>กล่องหลัก v</mark> ระดับHR | กำหนดกลุ่มHR<br>HR_LEVEL1     |                          |                    |                     |                      |  |  |
|                                                 | เมือก สำคับ รหัส                     |                       |                                        | ลักษณะงาน                     | เพิ่ม ศาแห               | น่ง                |                     |                      |  |  |
|                                                 |                                      |                       |                                        |                               |                          |                    |                     |                      |  |  |

เมื่อกดปุ่มเพิ่มระบบจะแสดงข้อมูลของพนักงานให้ทำการคลิกเลือกที่จะอนุมัติในสิทธิ HR ดังรูปด้านล่าง

|                |             |                               | ค้นหาตาม                     |                                |               |  |  |
|----------------|-------------|-------------------------------|------------------------------|--------------------------------|---------------|--|--|
| สถานภาพท       | พนักงาน     | ~                             | รหัสพนักงาน                  |                                | ~             |  |  |
| เงื่อนไข       |             |                               | ข้อมูล                       |                                |               |  |  |
| ดำในประโย      | In I        | ~                             |                              |                                | Q             |  |  |
| จำนวนข้อมูลที่ | 1ีค้นพบ 12  |                               |                              |                                | << 1 >>       |  |  |
|                | รหัสพนักงาน | ชื่อ-สกุล                     | ตำแหน่ง                      | ลักษณะงาน                      | แผนก          |  |  |
|                | 142023A002  | นางสาวมายเอชอาร์เก้าสอง ทดสอบ | ผู้จัดการฝ่ายบัญชีและการเงิน | ผู้จัดการฝ่ายบริการ<br>ลูกค้า  | บัญชีการเงิน  |  |  |
|                | 142023A003  | นางสาวมายเอชอาร์เก้าสาม ทดสอบ | ผู้จัดการฝ่ายบริการลูกค้า    | ผู้จัดการฝ่ายบริการ<br>ลูกค้า  | บริการลูกค้า  |  |  |
|                | 142023A004  | นายมายเอชอาร์เก้าสี่ ทดสอบ    | ผู้จัดการฝ่ายบริหารโครงการ   | ผู้จัดการฝ่ายบริหาร<br>โครงการ | บริหารโครงการ |  |  |
|                | 2024SH01    | นายปกรณ์ ทดสอบ                | กรรมการผู้จัดการ             | บริหาร                         | บริหาร        |  |  |
|                | 2024SH03    | นางสาวราตรี ทดสอบ             | กรรมการผู้จัดการ             | บริหาร                         | บริหาร        |  |  |
|                | 2024SH04    | นางสาวนลิน ทดสอบ              | ผู้จัดการฝ่ายบัญชีและการเงิน |                                | บัญชีการเงิน  |  |  |
|                | SHR303      | นางสาวชบา ทดสอบ               | หัวหน้าทีมฝ่ายขาย            |                                | บริหาร        |  |  |
|                | SHR404      | นายกรุ๊ป ทดสอบ                | Purchasing Manager           |                                | บริหาร        |  |  |
|                | SHR405      | นายมะดัน ทดสอบ                | Host                         |                                | NONE          |  |  |
|                | 142023A008  | นายมายเอชอาร์เก้าแปด ทดสอบ    | หัวหน้าฝ่ายบริการลูกค้า      | HR_Admin                       | NONE          |  |  |
|                | SHR505      | นายมะกอก ทดสอบ                | Asst. OPM & Event Manager    |                                | บัญชีการเงิน  |  |  |
|                | 142023A009  | นายมายเอชอาร์เก้าเก้า ทดสอบ   | หัวหน้าทีมฝ่ายขาย            |                                | NONE          |  |  |

เพิ่ม ย้อนกลับ

จากนั้นเมื่อกดปุ่มเพิ่มแล้ว รายชื่อผู้ที่ถูกเลือกจะถูกกำหนดไว้ที่กล่อง HR LEVEL 1 ดังรูปด้านล่าง และเมื่อกดปุ่มปิด ระบบจะทำการบันทึกข้อมูลให้อัตโนมัติ

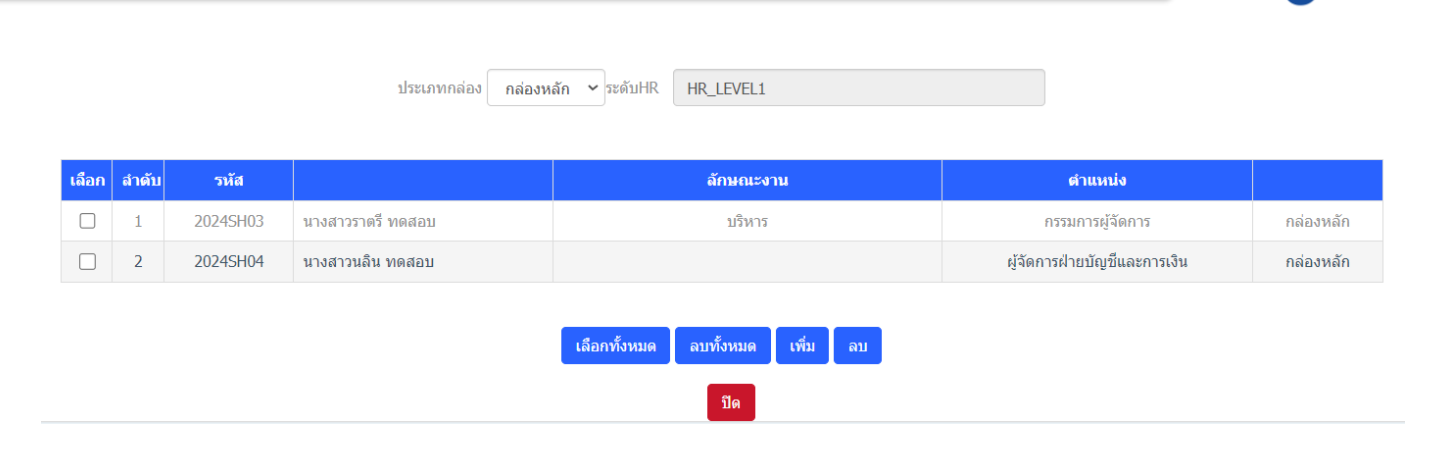

# 2. HR Level 1 เมื่อกดปุ่ม ไม่พบข้อมูล ระบบแสดงหน้าจอสำหรับเลือก HR ดังนี้

| ขอพนังสืบวับรอง              | 0.241 (0.24124)                                                                                                    |                                                                                                    |                                                                                                    |                                                                                                    |                                                                                                    |                                                                                                    |                                                                                                    |
|------------------------------|----------------------------------------------------------------------------------------------------|----------------------------------------------------------------------------------------------------|----------------------------------------------------------------------------------------------------|----------------------------------------------------------------------------------------------------|----------------------------------------------------------------------------------------------------|----------------------------------------------------------------------------------------------------|----------------------------------------------------------------------------------------------------|
| ขอหนังสืบรับรอง              | 2.2                                                                                                    |                                                                                                    |                                                                                                    |                                                                                                    |                                                                                                    | คลิก                                                                                                    | Tuiwuniaya                                                                                                    |
|                              | U (2) (2) (1) (2)                                                                                                    | PL01 ~                                                                                                    | HRอนุมัติ 🗸                                                                                                    | HRอนุมัติ 🗸                                                                                                    | 🔘 ીચં 🔿 ીગ્રંી ચં                                                                                                    | 🖲 ใช่ 🔵 ไม่ใช่                                                                                                    | 🔘 ીસં 🖉 ધોરીસં                                                                                                    |
| ปรับปรุงข้อมูลพนักงาน        | 🔵 ใช่ 💿 ไม่ใช่                                                                                                    | PL01 ~                                                                                                    | HRอนุมัติ 🗸                                                                                                    | HRอนุมัติ 🗸                                                                                                    | ાં ∩ીગોયં                                                                                                    | 🔾 ใช่ 🔘 ไม่ใช่                                                                                                    | €ไข่ _ไม่ไข่                                                                                                    |
| ปรับปรุงค่าลดหย่อนของพนักงาน | 🔾 ไข่ 💿 ไม่ไข่                                                                                                    | PL01 ~                                                                                                    | HRaนุมัติ 🗸                                                                                                    | HRอนุมัติ 🗸                                                                                                    | . ໃช່ _ ໃม่ใช่                                                                                                    | ● ไข่ ◯ ไม่ไข่                                                                                                    | ⊖ไข่ <b>9</b> ไม่ไข่                                                                                                    |
| เป็บขอลาหยุดงาน              | 🖲 ใช่ 🔿 ไม่ใช่                                                                                                    | PL01 ~                                                                                                    | PL03 ~                                                                                                    | PL06 ~                                                                                                    | 🔾 ไข่ 🔘 ไม่ไข่                                                                                                    | ⊖ใช่ ⊚ใม้ใช่                                                                                                    | ⊖ใช่ <b>⊚</b> ไม่ใช่                                                                                                    |
| ันทึกการทำงาน                |                                                                                                    | PL01 ~                                                                                                    | PL04 ~                                                                                                    | PL09 ~                                                                                                    | . ીચં _ીગોર્ચ                                                                                                    | ● 11 ○ 1.4 0                                                                                                    | (⊂)ใม่ ()ใม่ใช่                                                                                                    |
| นทึกการท่างานโดยหัวหน้า      | 🖲 ใช่ 🔿 ไม่ไข่                                                                                                    | PL01 ~                                                                                                    | PL03 ~                                                                                                    | PL06 ~                                                                                                    | 🔘 ીચં 🔿 ીગ્રંી પં                                                                                                    | 🔿 ใรป่ 💿 ไม่ไข่                                                                                                    | 🕒 ใช่ 🔵 ไม่ใช่                                                                                                    |
| anur                         | 🖲 ใช่ 🔿 ไม่ไข่                                                                                                    | PL01 ~                                                                                                    | PL03 ~                                                                                                    | PL06 ~                                                                                                    | ◉ ໃช່ ◯ ໃม่ใช่                                                                                                    | ์ (ว่า เม่ใช่                                                                                                    | ⊖ໃช່ €ໃม่ใช่                                                                                                    |
| เต็ปฏิบัติงานส่วงเวลา        | 🕒 ી છં 🔿 ી પ્રો ી છં                                                                                                  | PL01 ~                                                                                                    | PL03 ~                                                                                                    | PL15 ~                                                                                                    | ાયં 🔍 ીપ્રીયં                                                                                                    | 🔿 ใช่ 🔵 ใม่ใช่                                                                                                    | ⊖ใช่ <b>9</b> ไม่ใช่                                                                                                    |
| 1                            | หิมประพัฒนุลพมิดงาน<br>มีมประทำลดหย่อนของหมิดงาน<br>มขอดาหบุดงาน<br>สโคกรรฟรงานโดยฟรรพลำ<br>แกะ<br>ปฏิบิติงานต่องเวลา | โปป จะไม่ไป           มีประหังคุณขณะเหน่างาน         โปป จะไม่ไป           มีประหังคุณขณะเหน่างาน         โปป จะไม่ไป           เป็นประหางคุณขณะเหน่างาน         จะไป จะไม่ไป           เป็นประหางคุณขณะเหน่างาน         จะไป จะไม่ไป           เป็นประหางคุณขณะเหน่างาน         จะไป จะไม่ไป           เป็นประหางคุณขณะเหน่างาน         จะไป จะไม่ไป           เป็นประหางคุณขณะเหน่างาน         จะไป จะไม่ไป           เป็นประหางคุณขณะเหน่างาน         จะไป จะไม่ไป | ไปประกับสมุลงานี้ความ         ไป จำมไป         PL01           มีประกับสมุลงานี้ความ         โป จำมไป         PL01           มีประกับส่วนสมุลงาน         โป จำมไป         PL01           มีประกับส่วน         โป จำมไป         PL01           สโกกระท่างาน         โป จำมไป         PL01           สโกกระท่างานใยประกับส่วน         โป จำมไป         PL01           สโกกระท่างานใยประกับส่วน         โป จำมไป         PL01           เกิน         โป จำมไป         PL01           เกิน         โป จำมไป         PL01           เกิน         โป จำมไป         PL01 | Bardayalagamanana         Otal @ taltai         PL01         HRangall           Bardayalagamanana         Otal @ taltai         PL01         HRangall           Bardayalagamanananananananananananananananananan | หิมประทัลญลางโลงาน         โป้ ๑ ไม่ไข่         PL01         HRayมิส์         HRayมิส์         HRayมิส์           หิมประทัลดรางโดงาน         โป้ ๑ ไม่ไข่         PL01         HRayมิส์         HRayมิส์         HRayมิส์           หิมประทัลดรางโดงาน         โป้ ๑ ไม่ไข่         PL01         PL03         PL06            สโกการกำราน         ๑ ไข่ ๑ ไม่ไข่         PL01         PL04         PL09            สโกการกำราน         ๑ ไข่ ๑ ไม่ไข่         PL01         PL04         PL09            สโกการกำราน         ๑ ไข่ ๑ ไม่ไข่         PL01         PL03         PL06            สโกการกำราน         ๑ ไข่ ๑ โม่ไข่         PL01         PL03         PL06            สโกการกำราน         ๑ ไข่ ๑ โม่ไข่         PL01         PL03         PL06            สการการการการการการการการการการการการการก | Budgardagandiaru         O tai = baltai         PL01         H Raudiã         H Raudiã         I H Raudiã         I H Rau | Bautyaiaganationu         Oti i i liti         PL01         Haugili         Haugili         I i o liti         I i o liti           Bautyaiaganationu         Oti i i liti         PL01         Haugili         I Haugili         I i o liti         I i o liti           Bautyaiaganationu         Oti i i liti         PL01         Haugili         I Haugili         I i o liti         I i o liti           Bautyaiaganationu         Oti i i liti         PL01         PL03         PL06         Oti i i liti         Oti i i liti           Afonyairusu         Oti o liti         PL01         PL03         PL06         Oti i i liti         Oti i i liti           Afonyairusu         Oti o liti         PL01         PL03         PL06         Oti i i liti         Oti i i liti           Afonyairusu         Oti o liti         PL01         PL03         PL06         Oti i i liti         Oti i i liti           Afonyairusu         PL01         PL03         PL06         Oti i i liti         Oti i i liti           Magifiarusaan         Oti o liti         PL01         PL03         PL06         Oti i i liti         Oti i i liti           Afonyairusu         PL01         PL03         PL05         Oti i i liti         Oti i i liti         Oti i i liti |

# เมื่อกดปุ่มเพิ่มระบบจะแสดงข้อมูลของพนักงานให้ทำการคลิกเลือกที่จะอนุมัติในสิทธิ HR ดังรูปด้านล่าง

| เรียงดาม   |              |                                 | ค้นหาดาม                     |           |                 |  |  |
|------------|--------------|---------------------------------|------------------------------|-----------|-----------------|--|--|
| สถานภา     | พพนักงาน     | ~                               | รหัสพนักงาน 🗸                |           |                 |  |  |
| งื่อนไข    |              | ข้อมูด                          |                              |           |                 |  |  |
| ค่าในประ   | ะโยค         | ~                               |                              |           | ۹               |  |  |
| จำนวนข้อมู | ลที่ค้นพบ 18 |                                 |                              |           | << 1 <b>2</b> > |  |  |
|            | รหัสพนักงาน  | ชื่อ-สกุล                       | ตำแหน่ง                      | ลักษณะงาน | แผนก            |  |  |
|            | 0            |                                 |                              |           | NONE            |  |  |
|            | SHR301       | นางสาวทับทิม ทดสอบ              | กรรมการผู้จัดการ             |           | บริหาร          |  |  |
|            | SHR302       | นางสาวไม้หอม ทดสอบ              | ผู้จัดการฝ่ายบัญชีและการเงิน |           | บัญชีการเงิน    |  |  |
|            | SHR312       | นายสเดา ทดสอบ                   | ผู้จัดการฝ่ายบริหารโครงการ   |           | บริหาร          |  |  |
|            | SHR313       | นายจำปี ทดสอบ                   | หัวหน้าฝ่ายบริหารโครงการ     |           | บัญชีการเงิน    |  |  |
|            | SHR402       | นางสาวมายเอชอาร์เก้าหนึ่ง ทดสอบ | กรรมการผู้จัดการ             |           | บริหาร          |  |  |
|            | SHR403       | นายมายเอชอาร์เก้าเก้า ทดสอบ     | หัวหน้าทึมฝ่ายขาย            |           | NONE            |  |  |
|            | SHR404       | นายประสาน ทดสอบ                 | ผู้จัดการฝ่ายขาย             |           | บัญชีการเงิน    |  |  |

เพิ่ม ย้อนกลับ

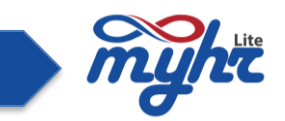

จากนั้นเมื่อกดปุ่มเพิ่มแล้ว รายชื่อผู้ที่ถูกเลือกจะถูกกำหนดไว้ที่ กล่อง HR LEVEL 2 ดังรูป และเมื่อกดปุ่มปิด ระบบจะทำการบันทึกข้อมูลให้อัตโนมัติ

|       |       |        | ประเภทกล่อง <b>กล่องห</b> | ลัก ∨ ระดับHR HR_LEVEL2         |                            |           |
|-------|-------|--------|---------------------------|---------------------------------|----------------------------|-----------|
| เลือก | สำดับ | รหัส   |                           | ลักษณะงาน                       | ตำแหน่ง                    |           |
|       | 1     | SHR312 | นายสเดา ทดสอบ             |                                 | ผู้จัดการฝ่ายบริหารโครงการ | กล่องหลัก |
|       | 2     | SHR313 | นายจำปี ทดสอบ             |                                 | หัวหน้าฝ่ายบริหารโครงการ   | กล่องหลัก |
|       |       |        |                           |                                 |                            |           |
|       |       |        |                           | เลือกทั้งหมด ลบทั้งหมด เพิ่ม ลบ |                            |           |
|       |       |        |                           | ปิด                             |                            |           |

# ตัวอย่างการกำหนดนโยบายของเอกสารต่างๆ

## 1.เอกสารใบขอหนังสือรับรอง

| รหัสเวิร์คโฟล์ | ชื่อเอกสาร (ไทย)        | ผู้บังคับบัญชาอนุมัติ  | ระดับผู้มีสิทธิ์สร้างเอกสาร | ระดับผู้มีสิทธิ์อนุมัติเอกสาร | ระดับผู้มีสิทธิ์จบเอกสาร | HR อนุมัติ     | HR_LEVEL1            | HR_LEVEL2    |
|----------------|-------------------------|------------------------|-----------------------------|-------------------------------|--------------------------|----------------|----------------------|--------------|
|                |                         |                        |                             |                               |                          |                | รายชื่อ              | รายชื่อ      |
| 2001           | เอกสารใบขอหนังสืบรับรอง | ⊖ીઝં <b>ા</b> પ્રીપ્રં | PL01 ~                      | HRอนุมัติ 🗸                   | HRอนุมัติ 🗸              | 🔘 ใช่ 🔿 ไม่ไช่ | 🔘 ી છં 🔵 ી પ્રી ી છે | ાયં ⊖ીગ્રીયો |

จากตัวอย่างของการกำหนดเงื่อนไขเอกสารขอหนังสือรับรอง คือ

**นโยบายของเอกสารขอหนังสือรับรอง คือ** เมื่อพนักงานท่านใดขอเอกสารหนังสือรับรอง ให้ส่งไปยัง HR ระดับ 1 และส่งไปยัง HR ระดับ 2 โดยตรง

## จากนโยบายข้างบนเราสามารถกำหนดเงื่อนไขการส่งเอกสารขอหนังสือรับรองได้ดังนี้

| ผู้บังคับบัญชาอนุมัติ                     | ไม่ใช่ |
|-------------------------------------------|--------|
| ผู้มีสิทธิ์สร้างเอกสารตั้งแต่ระดับตั้งแต่ | PL01   |
| HR อนุมัติ                                | ใช่    |
| กล่องอนุมัติ HR_Level1                    | ใช่    |
| กล่องอนุมัติ HR_Level2                    | ใช่    |

| ผู้บังคับบัญชาอนุมัติ | ผู้มีสิทธิ์สร้างเอกสาร<br>ตั้งแต่ระดับตั้งแต่ | HR อนุมัติ | กล่องอนุมัติ<br>HR_Level1 | กล่องอนุมัติ<br>HR_Level2 |
|-----------------------|-----------------------------------------------|------------|---------------------------|---------------------------|
| ไม่ใช่                | PL01                                          | ใช่        | ใช่                       | ใช่                       |

**เส้นทางเอกสารคือ** เอกสารนั้นจะส่งไปยัง HR อนุมัติ โดยส่งไปยังผู้อนุมัติเอกสาร HR ระดับ 1 อนุมัติ จากนั้นจะ ส่งไปยัง HR ระดับ 2 อนุมัติและจบเอกสาร

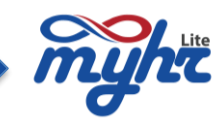

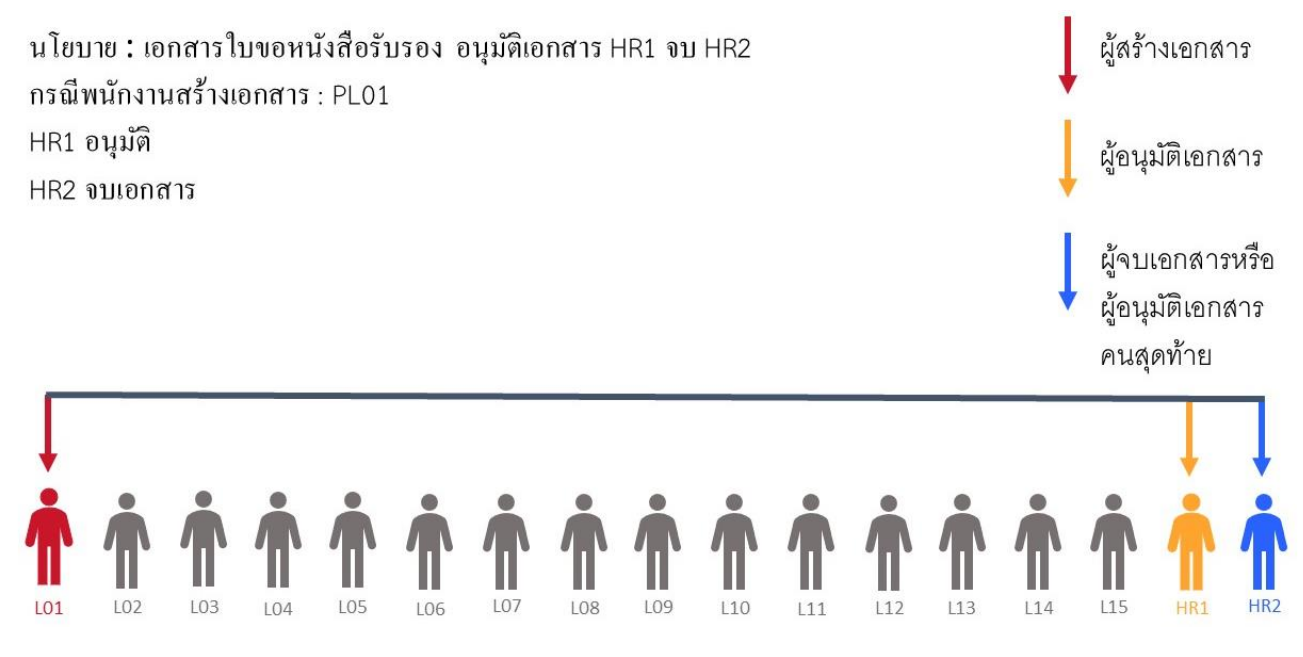

## 2.แบบฟอร์มปรับปรุงข้อมูลพนักงาน

| รหัสเวิร์คโฟล์ | ชื่อเอกสาร (ไทย)              | ผู้บังคับบัญชาอนุมัติ | ระดับผู้มีสิทธิ์สร้างเอกสาร | ระดับผู้มีสิทธิ์อนุมัติเอกสาร | ระดับผู้มีสิทธิ์จบเอกสาร | HR อนุมัติ       | HR_LEVEL1      | HR_LEVEL2     |
|----------------|-------------------------------|-----------------------|-----------------------------|-------------------------------|--------------------------|------------------|----------------|---------------|
|                |                               |                       |                             |                               |                          |                  | รายชื่อ        | รายชื่อ       |
| 2001           | เอกสารใบขอหนังสืบรับรอง       | ◯ไซ่ ◙ไม่ไซ่          | PL01 ~                      | HRอนุมัติ 🗸                   | HRอนุมัติ 🗸              | © ใช่ ⊖ใม่ใช่    | 🔘 જિં 🔿 ીમંજિ  | ⊚ไข่ ุไม่ใช่  |
| 2014           | แบบฟอร์มปรับปรุงข้อมูลพนักงาน | 🔵 ใช่ 🔘 ไม่ใช่        | PL01 ~                      | HRอนุมัติ 🗸                   | HRอนุมัติ 🗸              | (● ใช่ () ไม่ใช่ | 🔵 ใช่ 💿 ไม่ใช่ | ⊚ીર્થ _ીગોર્શ |

จากตัวอย่างของการกำหนดเงื่อนไขแบบฟอร์มปรับปรุงข้อมูลพนักงาน คือ

**นโยบายของการปรับปรุงข้อมูลพนักงานคือ** เมื่อพนักงานท่านใดขอแบบฟอร์มปรับปรุงข้อมูลพนักงาน ให้ส่งไปยัง HR ระดับ 1 เป็นผู้อนุมัติโดยตรง

# จากนโยบายข้างบนเราสามารถกำหนดเงื่อนไขการส่งแบบฟอร์มปรับปรุงข้อมูลพนักงานได้ดังนี้

| ผู้บังคับบัญชาอนุมัติ | ผู้มีสิทธิ์สร้างเอกสาร | HR อนุมัติ | กล่องอนุมัติ | กล่องอนุมัติ |
|-----------------------|------------------------|------------|--------------|--------------|
|                       | ตั้งแต่ระดับตั้งแต่    |            | HR_Level1    | HR_Level2    |
| ไม่ใช่                | PL01                   | ીર્ષ       | ไม่ใช่       | ીઝં          |

เส้นทางเอกสารคือ เอกสารนั้นจะส่งไปยังผู้อนุมัติเอกสารที่ HR LEVEL 1 อนุมัติและจบเอกสาร

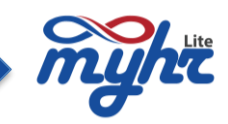

# ตัวอย่างการเดินเอกสาร ดังนี้ นโยบาย : แบบฟอร์มปรับปรุงข้อมูลพนักงาน อนุมัติเอกสาร HR1 จบ HR1 กรณีพนักงานสร้างเอกสาร : PL01 ผู้อนุมัติเอกสาร ผู้อนุมัติเอกสาร คนสุดท้าย

105

#### 3.แบบฟอร์มปรับปรุงค่าลดหย่อนของพนักงาน

| รหัสเวิร์คโฟล์ | ชื่อเอกสาร (ไทย)                      | ผู้บังคับบัญชาอนุมัติ | ระดับผู้มีสิทธิ์สร้างเอกสาร | ระดับผู้มีสิทธิ์อนุมัติเอกสาร | ระดับผู้มีสิทธิ์จบเอกสาร | HR อนุมัติ     | HR_LEVEL1      | HR_LEVEL2      |
|----------------|---------------------------------------|-----------------------|-----------------------------|-------------------------------|--------------------------|----------------|----------------|----------------|
|                |                                       |                       |                             |                               |                          |                | รายชื่อ        | รายชื่อ        |
| 2001           | เอกสารใบขอหนังสืบรับรอง               | 🔿 ใช่ 🔘 ไม่ใช่        | PL01 ~                      | HRอนุมัติ 🗸                   | HRอนุมัติ 🗸              | 🔘 ใช่ 🔿 ไม่ใช่ | 🔘 ใช่ 🔾 ไม่ใช่ | ⊚ใช่ ⊖ไม่ใช่   |
| 2014           | แบบฟอร์มปรับปรุงข้อมูลพนักงาน         | 🔵 ી સં 🔘 ી મો ી સં    | PL01 ~                      | HRอนุมัติ 🗸                   | HRอบุมัติ 🗸              | ◉ใช่ ◯ไม่ใช่   | 🔾 ใช่ 🌘 ไม่ใช่ | ⊚ใช่ ⊖ไม่ใช่   |
| 2414           | แบบพ่อร์มปรับปรุงค่าลดหย่อนของพนักงาน | 🔵 ไข่ 💿 ไม่ไข่        | PL01 ~                      | HRอนุมัติ 🗸                   | HRอนุมัติ 🗸              | 🖲 ไข่ 🔿 ไม่ไข่ | ● ใช่ไม่ใช่    | ()ไข่ (●ไม่ไข่ |

จากตัวอย่างของการกำหนดเงื่อนไขเอกสารปรับปรุงค่าลดหย่อนของพนักงาน คือ

**นโยบายของการปรับปรุงค่าลดหย่อนของพนักงาน** เมื่อพนักงานท่านใดปรับปรุงค่าลดหย่อนของพนักงาน ให้ส่งไป ยัง HR ระดับ 2 เป็นผู้อนุมัติโดยตรง

# จากนโยบายข้างบนเราสามารถกำหนดเงื่อนไขการปรับปรุงค่าลดหย่อนของพนักงาน ได้ดังนี้

| ผู้บังคับบัญชาอนุมัติ | ผู้มีสิทธิ์สร้างเอกสาร<br>ตั้งแต่ระดับตั้งแต่ | HR อนุมัติ | กล่องอนุมัติ<br>HR_Level1 | กล่องอนุมัติ<br>HR_Level2 |
|-----------------------|-----------------------------------------------|------------|---------------------------|---------------------------|
| ไม่ใช่                | PL01                                          | ใช่        | ใช่                       | ไม่ใช่                    |

เส้นทางเอกสารคือ เอกสารนั้นจะส่งไปยังผู้อนุมัติเอกสารที่ HR LEVEL 2 อนุมัติและจบเอกสาร

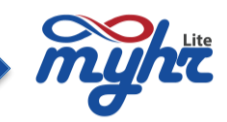

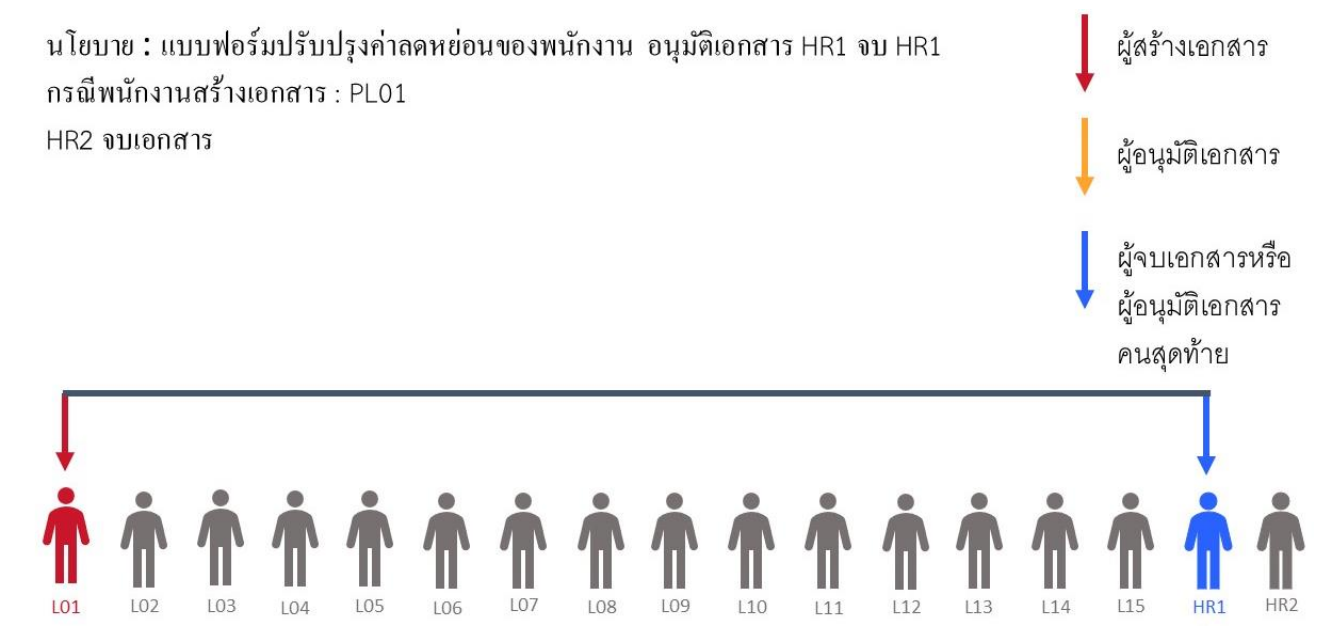

#### 4. แบบฟอร์มใบลาหยุดงาน

| รหัสเวิร์คโฟล์ | ชื่อเอกสาร (ไทย)                      | ผู้บังคับบัญชาอนุมัติ | ระดับผู้มีสิทธิ์สร้างเอกสาร | ระดับผู้มีสิทธิ์อนุมัติเอกสาร | ระดับผู้มีสิทธิ์จบเอกสาร | HR ລາມມັທີ         | HR_LEVEL1      | HR_LEVEL2      |
|----------------|---------------------------------------|-----------------------|-----------------------------|-------------------------------|--------------------------|--------------------|----------------|----------------|
|                |                                       |                       |                             |                               |                          |                    | รายชื่อ        | รายชื่อ        |
| 2001           | เอกสารใบขอหนังสืบรับรอง               | 🔵 ไช่ 🔘 ไม่ไข่        | PL01 ~                      | HRอนุมัติ 🗸                   | HRอนุมัตี 🗸              | 🕒 ીર્ચ 🔿 ીંગ્રીર્થ | 🔘 ใช่ 🔿 ไม่ใช่ | ⊚ไข่ ()ไม่ไข่  |
| 2014           | แบบพ่อร์มปรับปรุงข้อมูลพนักงาน        | 🔵 ใช่ 🙁 ไม่ใช่        | PL01 ~                      | HRอนุมัติ 🗸                   | HRอนุมัติ 🗸              | 🖲 ใช่ 🔿 ไม่ใช่     | 🔵 ใช่ 🔘 ไม่ใช่ | ⊚ થિં ⊖ીગ્રીયં |
| 2414           | แบบพ่อร์มปรับปรุงค่าลดหย่อนของพนักงาน | 🔾 ใช่ 🔘 ไม่ไข่        | PL01 ~                      | HRอนุมัติ 🗸                   | HRอบุมัติ 🗸              | ◉ใช่ ()ไม่ใช่      | ◉ ใช่ ◯ไม่ใช่  | ()ไข่ (€ไม่ไข่ |
| 8001           | แบบพ่อร์มใบขอลาหยุดงาน                | 🔘 ใช่ 🔿 ไม่ใช่        | PL01 ~                      | PL03 ~                        | PL06 ~                   | ⊖ ใช่ . โม่ใช่     | 🔿 ใช่ 💿 ไม่ใช่ | ⊖ใช่ ●ไม่ใช่   |

จากตัวอย่างของการกำหนดเงื่อนไขขอแบบฟอร์มใบลาหยุดงาน คือ

**นโยบายของการขอใบลาหยุดงานคือ** เมื่อพนักงานท่านใดขอเอกสารใบลาหยุดงาน ระดับพนักงานที่จะเริ่มต้น อนุมัติเอกสารได้คือพนักงานระดับ PL03 และต้องได้รับอนุมัติเอกสารในลำดับสุดท้ายโดยพนักงานระดับ PL06 เป็นอย่าง น้อย

### จากนโยบายข้างบนเราสามารถกำหนดเงื่อนไขการส่งเอกสารใบขอลาหยุดงานได้ดังนี้

| ผู้บังคับบัญชา | ผู้มีสิทธิ์สร้างเอกสาร | ระดับผู้มีสิทธิ | ระดับผู้มีสิทธิ | HR อนุมัติ | HR_Level1 | HR_Level2 |
|----------------|------------------------|-----------------|-----------------|------------|-----------|-----------|
| อนุมัติ        | ตั้งแต่ระดับ           | อนุมัติเอกสาร   | จบเอกสาร        |            |           |           |
| ใช่            | PL01                   | PL03            | PL06            | ไม่ใช่     | ไม่ใช่    | ไม่ใช่    |

เส้นทางเอกสาร เอกสารนั้นจะส่งไปยังผู้บังคับบัญชาตามสายงานระดับ PL03 ขึ้นไปอนุมัติเอกสาร และส่งเอกสาร ให้ผู้บังคับบัญชาตามสายงานที่ระดับ PL06 หรือมากกว่าอนุมัติและจบเอกสาร

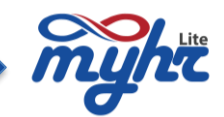

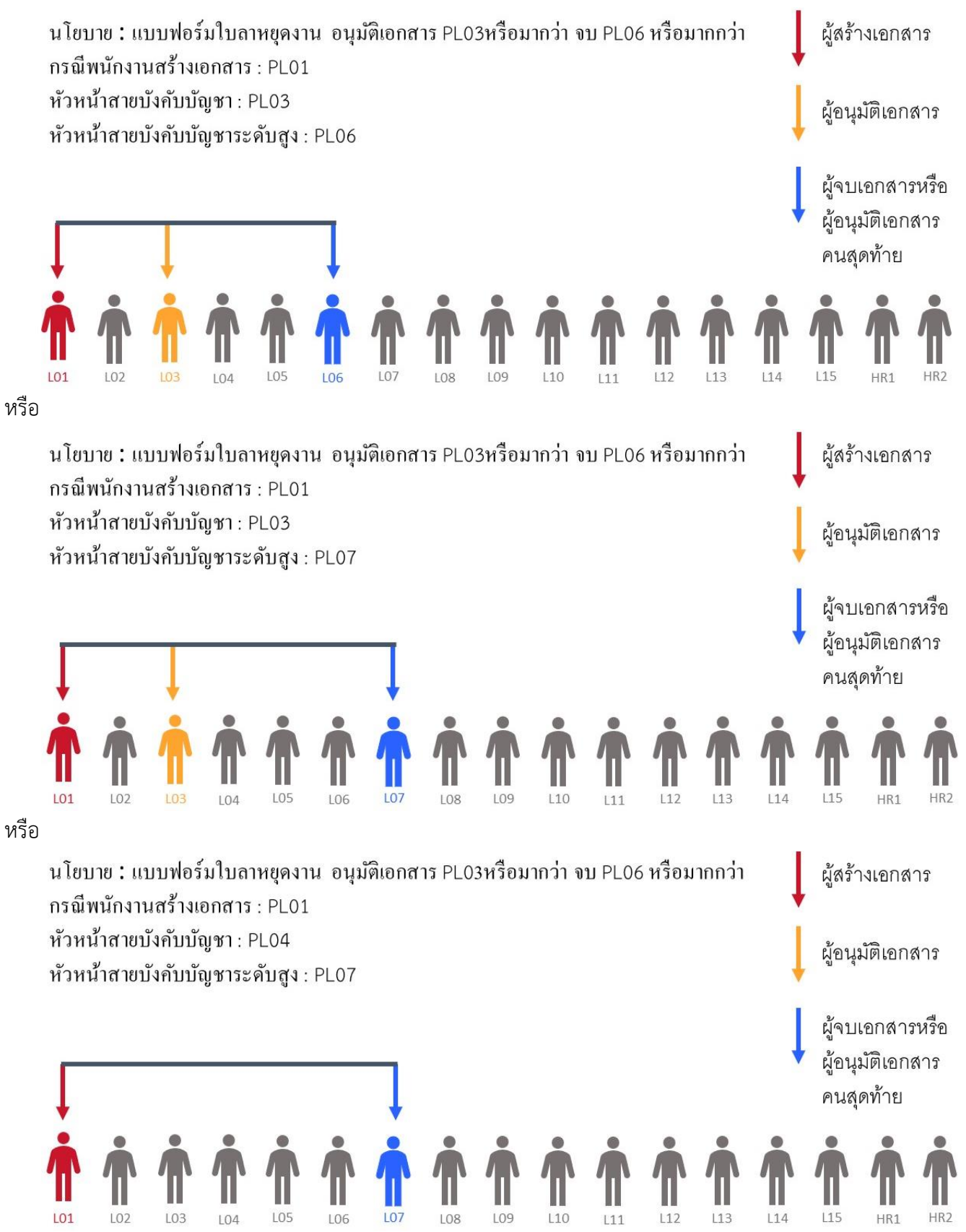

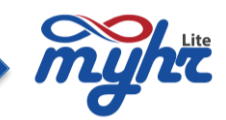

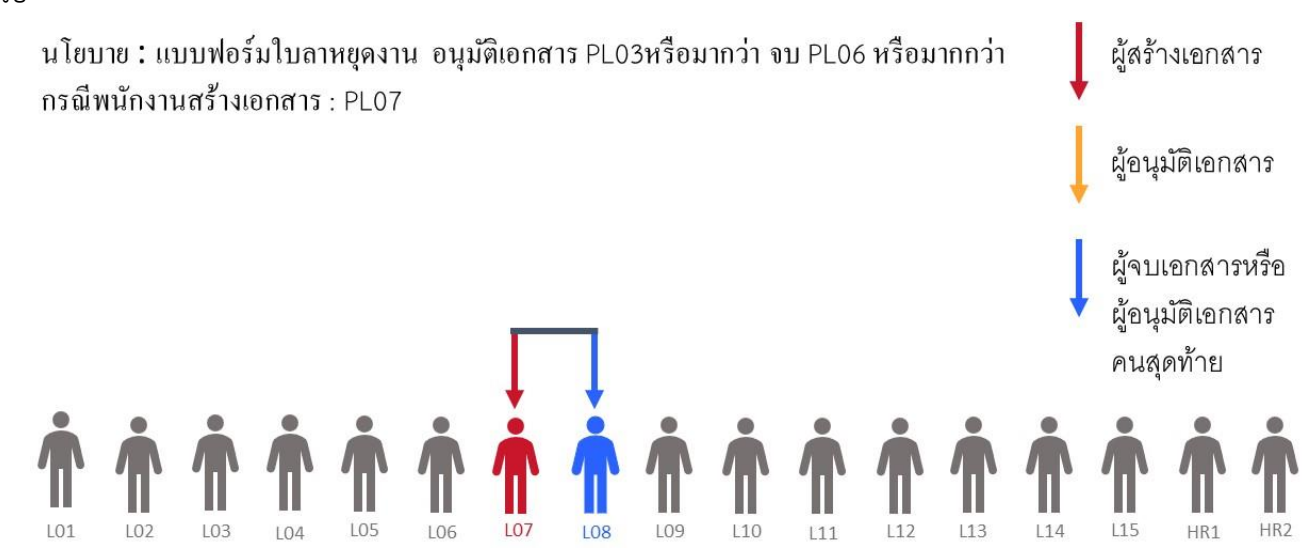

#### 5. ใบแก้ไขบันทึกการทำงาน

| รหัสเวิร์คโฟล์ | ชื่อเอกสาร (ไทย)                     | ผู้บังคับบัญชาอนุมัติ | ระดับผู้มีสิทธิ์สร้างเอกสาร | ระดับผู้มีสิทธิ์อนุมัติเอกสาร | ระดับผู้มีสิทธิ์จบเอกสาร | HR ລາມມັທີ             | HR_LEVEL1          | HR_LEVEL2       |
|----------------|--------------------------------------|-----------------------|-----------------------------|-------------------------------|--------------------------|------------------------|--------------------|-----------------|
|                |                                      |                       |                             |                               |                          |                        | รายชื่อ            | รายชื่อ         |
| 2001           | เอกสารใบขอหนังสืบรับรอง              | ⊖ไข่ <b>⊚</b> ไม่ไข่  | PL01 ~                      | HRอนุมัติ 🗸                   | HRอนุมัติ 🗸              | . โข่ _ไม่ไข่          | 🔘 ไข่ 🔿 ไม่ไข่     | . ใข่ ุใม่ใข่   |
| 2014           | แบบฟอร์มปรับปรุงข้อมูลพนักงาน        | 🔵 ใช่ 💿 ไม่ใช่        | PL01 ~                      | HRอนุมัติ 🗸                   | HRอนุมัติ 🗸              | 🔘 ใช่ 🔿 ไม่ใช่         | 🔿 ใช่ 🌘 ไม่ใช่     | ⊚ใช่ _ไม่ใช่    |
| 2414           | แบบฟอร์มปรับปรุงค่าลดหย่อนของพนักงาน | 🔵 ીસં 🔘 ીગ્રંથિ       | PL01 ~                      | HRอนุมัติ 🗸                   | HRอนุมัติ 🗸              | 🖲 ીત્રં 🔿 ીગ્રંટી ત્રં | 🖲 ીસં 🔵 ીગ્રંથી સં | ાત્રાં 🔘 પ્રિયં |
| 8001           | แบบฟอร์มใบขอลาหยุดงาน                | 🕒 ી સં 🔾 ી પ્રો શિ    | PL01 ~                      | PL03 ~                        | PL06 ~                   | 🔾 ใช่ 🔘 ไม่ไข่         | 🔾 ใช่ 🔘 ไม่ใช่     | ⊖ીવં €ીગ્રીયં   |
| 8005           | ใบแก้ไขบันทึกการทำงาน                | 🕒 ไข่ 🔿 ไม่ไข่        | PL01 ~                      | PL04 ~                        | PL09 ~                   | 🖲 ใช่ 🔿 ใม่ใช่         | 💿 ใช่ 🔿 ไม่ไช่     | ๏ใช่ ⊖ใม่ใช่    |

จากตัวอย่างของการกำหนดเงื่อนไขใบแก้ไขบันทึกการทำงานคือ

**นโยบายของการขอใบแก้ไขบันทึกการทำงานคือ** เมื่อพนักงานท่านใดขอเอกสารใบแก้ไขบันทึกการทำงาน ระดับ พนักงานที่จะเริ่มต้นอนุมัติเอกสารได้คือพนักงานระดับ PL08 และต้องได้รับอนุมัติเอกสารในลำดับสุดท้ายโดยพนักงานระดับ PL09 เป็นอย่างน้อย และให้เอกสารส่งให้ HR ระดับที่ 1 และระดับที่ 2 รับทราบเอกสารด้วย

# จากนโยบายข้างบนเราสามารถกำหนดเงื่อนไขการส่งเอกสารใบแก้ไขบันทึกการทำงานได้ดังนี้

| ผู้บังคับบัญชา | ผู้มีสิทธิ์สร้างเอกสาร | ระดับผู้มีสิทธิ | ระดับผู้มีสิทธิ | HR อนุมัติ | HR_Level1 | HR_Level2 |
|----------------|------------------------|-----------------|-----------------|------------|-----------|-----------|
| อนุมัติ        | ตั้งแต่ระดับ           | อนุมัติเอกสาร   | จบเอกสาร        |            |           |           |
| ીઝં            | PL01                   | PL04            | PL09            | ใช่        | ใช่       | ใช่       |

**เส้นทางเอกสารคือ** เอกสารนั้นจะส่งไปยังผู้บังคับบัญชาตามสายงานระดับ PL08 ขึ้นไปอนุมัติเอกสาร และส่ง เอกสารให้ผู้บังคับบัญชาตามสายงานที่ระดับ PL09 หรือมากกว่าอนุมัติเอกสาร จากนั้นระบบจะส่งเอกสารไปยัง HR ระดับ1 อนุมัติ และส่งไปยัง HR ระดับ2 อนุมัติและจบเอกสาร

#### หรือ

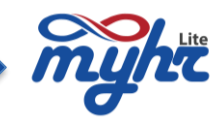

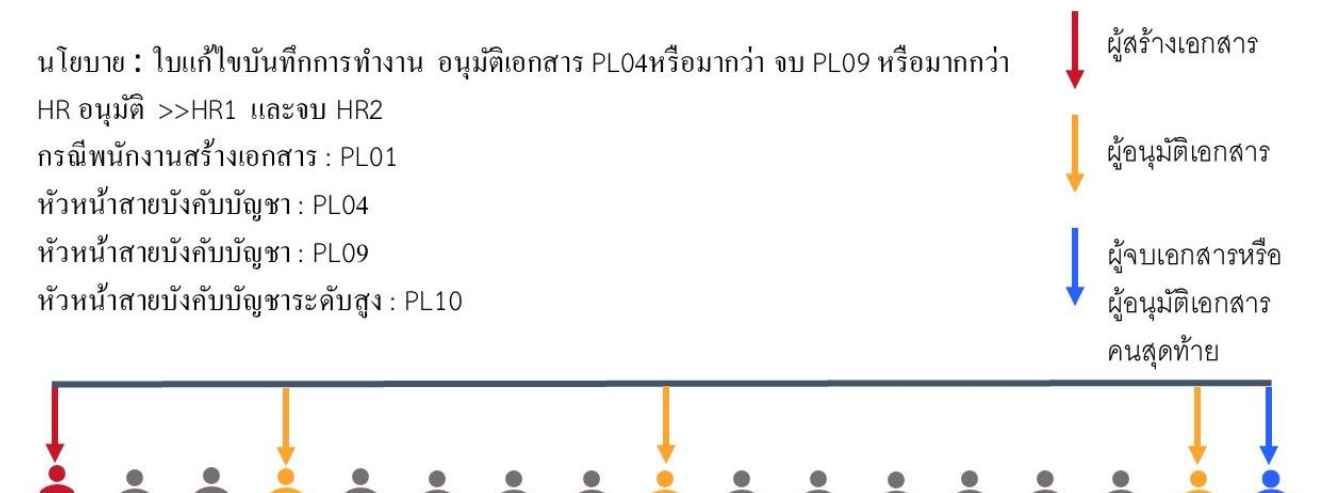

#### 6. ใบแก้ไขบันทึกการทำงานโดยหัวหน้า

| รหัสเวิร์คโฟล์ | ชื่อเอกสาร (ไทย)                     | ผู้บังคับบัญชาอนุมัติ | ระดับผู้มีสิทธิ์สร้างเอกสาร | ระดับผู้มีสิทธิ์อนุมัติเอกสาร | ระดับผู้มีสิทธิ์จบเอกสาร | HR ລາມມີທີ          | HR_LEVEL1           | HR_LEVEL2      |
|----------------|--------------------------------------|-----------------------|-----------------------------|-------------------------------|--------------------------|---------------------|---------------------|----------------|
|                |                                      |                       |                             |                               |                          |                     | รายชื่อ             | รายชื่อ        |
| 2001           | เอกสารใบขอหนังสืบรับรอง              | ()ไข่ ()ไม่ไข่        | PL01 ~                      | HRอนุมัติ 🗸                   | HRอนุมัติ 🗸              | 🔘 ไข่ 🔿 ไม่ไข่      | ๎ํ ()ไม่ไข่         | ()ใช่ ()ไม่ใช่ |
| 2014           | แบบพ่อร์มปรับปรุงข้อมูลพนักงาน       | 🔵 ใช่ 🙁 ไม่ใช่        | PL01 ~                      | HRอนุมัติ 🗸                   | HRอนุมัติ 🗸              | 🖲 ใช่ 🔿 ไม่ใช่      | 🔾 ใช่ 🔘 ไม่ใช่      | ์ ไข่ ุไม่ไข่  |
| 2414           | แบบฟอร์มปรับปรุงค่าลดหย่อนของพนักงาน | 🔵 ીસં 🔘 ીગ્રીયં       | PL01 ~                      | HRอนุมัติ 🗸                   | HRอนุมัติ 🗸              | 🖲 ીત્રં 🔿 ીગ્રીત્રં | 🖲 ીસં 🔾 ીપ્રીસં     | ()ใช่ (●ใม่ใช่ |
| 8001           | แบบพ่อร์มใบขอลาหยุดงาน               | 🖲 ใช่ 🔾 ไม่ไข่        | PL01 ~                      | PL03 ~                        | PL06 ~                   | 🔾 ไข่ 💿 ไม่ไข่      | 🔾 ใช่ 💿 ไม่ใช่      | ⊖ใช่ไข่        |
| 8005           | ไบแก้ไขบันที่กการทำงาน               | 🔘 ી છં 🔿 ી પ્રો ી છે  | PL01 ~                      | PL04 ~                        | PL09 ~                   | ⊚ીત્રં ⊖ીગ્રીત્ર    | 🖲 ી થં 🔿 ી પ્રો થિં | ⊚ไข่ ()ไม่ไข่  |
| 8006           | ใบแก้ไขบันทึกการท่างานโดยหัวหน้า     | 🔵 ใช่ 🔵 ไม่ใช่        | PL01 ~                      | PL03 ~                        | PL06 ~                   | 🖲 ไข่ 🔾 ไม่ไข่      | 🔵 ใช่ 🕒 ไม่ใช่      | ● થિં ) માંથે  |

จากตัวอย่างของการกำหนดเงื่อนไขใบแก้ไขบันทึกการทำงานโดยหัวหน้าหรือตัวแทนที่มีสิทธิขอเอกสารให้

**นโยบายของใบแก้ไขบันทึกการทำงานโดยหัวหน้างานคือ** เมื่อหัวหน้างานสร้างใบแก้ไขบันทึกการทำงานให้กับ ลูกน้องโดยใช้ใบแก้ไขบันทึกการทำงานโดยหัวหน้างงานแล้ว ระดับพนักงานที่จะเริ่มต้นอนุมัติเอกสารได้คือพนักงานระดับ PL03 และต้องได้รับอนุมัติเอกสารในลำดับสุดท้ายโดยพนักงานระดับ PL06 เป็นอย่างน้อย และให้เอกสารส่งให้ HR ระดับที่ 2 รับทราบเอกสารด้วย

## จากนโยบายข้างบนเราสามารถกำหนดเงื่อนไขการส่งเอกสารใบแก้ไขบันทึกการทำงานโดยหัวหน้างานได้ดังนี้

| ผู้บังคับบัญชา | ผู้มีสิทธิ์สร้างเอกสาร | ระดับผู้มีสิทธิ | ระดับผู้มีสิทธิ | HR อนุมัติ | HR_Level1 | HR_Level2 |
|----------------|------------------------|-----------------|-----------------|------------|-----------|-----------|
| อนุมัติ        | ตั้งแต่ระดับ           | อนุมัติเอกสาร   | จบเอกสาร        |            |           |           |
| ใช่            | PL01                   | PL03            | PL06            | ใช่        | ไม่ใช่    | ใช่       |

เส้นทางเอกสารคือ เอกสารนั้นจะส่งไปยังผู้บังคับบัญชาตามสายงานระดับ PL03 ขึ้นไปอนุมัติเอกสาร และส่ง เอกสารให้ผู้บังคับบัญชาตามสายงานที่ระดับ PL06 หรือมากกว่าอนุมัติเอกสาร จากนั้นระบบจะส่งเอกสารไปยัง HR ระดับ 2 อนุมัติและจบเอกสาร

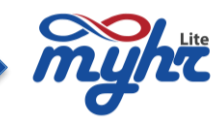

## ตัวอย่างเส้นทางเอกสาร ดังนี้

นโยบาย:ใบแก้ไขบันทึกการทำงานโดยหัวหน้า อนุมัติเอกสาร PL03หรือมากว่า จบ PL06 หรือมากกว่า HR อนุมัติ โดย HR2 จบ และอนุมัติเอกสาร กรณีพนักงานสร้างเอกสาร : PL01

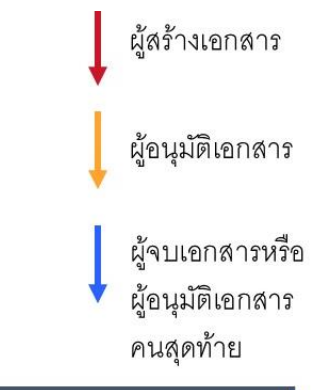

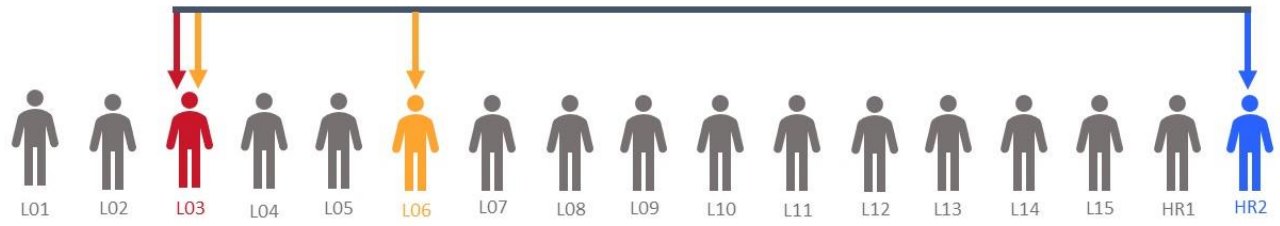

#### 7. ใบขอเปลี่ยนกะ

| รหัสเวิร์คโฟล์ | ชื่อเอกสาร (ไทย)                     | ผู้บังคับบัญชาอนุมัติ | ระดับผู้มีสิทธิ์สร้างเอกสาร | ระดับผู้มีสิทธิ์อนุมัติเอกสาร | ระดับผู้มีสิทธิ์จบเอกสาร | HR อนุมัติ         | HR_LEVEL1          | HR_LEVEL2        |
|----------------|--------------------------------------|-----------------------|-----------------------------|-------------------------------|--------------------------|--------------------|--------------------|------------------|
|                |                                      |                       |                             |                               |                          |                    | รายชื่อ            | รายชื่อ          |
| 2001           | เอกสารใบขอหนังสืบรับรอง              | 🔿 ไข่ 🔘 ไม่ไข่        | PL01 ~                      | HRaນຸມັທີ 🗸                   | HRอนุมัติ 🗸              | 🖲 ไข่ 🔿 ไม่ไข่     | 🖲 ใช่ 🔾 ใม่ใช่     | ๎ํ ()ไม่ใช่      |
| 2014           | แบบฟอร์มปรับปรุงข้อมูลพนักงาน        | 🔵 ใช่ 🔘 ไม่ใช่        | PL01 ~                      | HRอนุมัติ 🗸                   | HRอนุบัติ 🗸              | 🖲 ใช่ 🔿 ไม่ใช่     | 🔵 ใช่ 🌘 ไม่ใช่     | ๎⊜ใช่ ⊖ไม่ใช่    |
| 2414           | แบบฟอร์มปรับปรุงค่าลดหย่อนของพนักงาน | 🔵 ીસં 🔘 ીગ્રંથિં      | PL01 ~                      | HRอนุมัติ 🗸                   | HRอนุมัติ 🗸              | 🖲 ીત્રં 🔿 ીગ્રંથિ  | 🖲 ીર્થ 🔾 ીગ્રંીર્થ | ◯ใช่             |
| 8001           | แบบพ่อร์มใบขอลาหยุดงาน               | 🔘 ใช่ 🔾 ไม่ใช่        | PL01 ~                      | PL03 ~                        | PL06 ~                   | 🔾 ไข่ 🔘 ไม่ไข่     | 🔾 ใช่ 🔘 ไม่ไข่     | ⊖ไข่ไม่ไข่       |
| 8005           | ใบแก้ไขบันทึกการท่างาน               | 🕒 ใช่ 🔿 ไม่ใช่        | PL01 ~                      | PL04 ~                        | PL09 ~                   | 🕒 ใช่ 🔿 ไม่ใช่     | 🖲 ใช่ 🔾 ไม่ใช่     | ์ ไข่ (ไม่ใช่    |
| 8006           | ใบแก้ไขบันทึกการท่างานโดยหัวหน้า     | 🔘 ใช่ 🔵 ไม่ใช่        | PL01 ~                      | PL03 ~                        | PL06 ~                   | . ใช่ _ไม่ใช่      | 🔿 ใช่ 🔘 ไม่ใช่     | . થાં   ીંગો થાં |
| 8007           | ใบขอเปลี่ยนกะ                        | 🔘 ไข่ 🔾 ไม่ไข่        | PL01 ~                      | PL03 ~                        | PL06 ~                   | 🖲 ી સં 🔿 ી પ્રી શે | 🖲 ใช่ 🔿 ไม่ใช่     | ⊖ใข่ไม่ใข่       |

#### จากตัวอย่างของการกำหนดเงื่อนไขใบขอเปลี่ยนกะคือ

**นโยบายใบขอเปลี่ยนกะคือ** เมื่อพนักงานท่านใดขอเอกสารใบขอเปลี่ยนกะ ระดับพนักงานที่จะเริ่มต้นอนุมัติเอกสาร ได้คือพนักงานระดับ PL03 และต้องได้รับอนุมัติเอกสารในลำดับสุดท้ายโดยพนักงานระดับ PL06 เป็นอย่างน้อย และให้ เอกสารส่งให้ HR ระดับที่ 1 รับทราบเอกสารด้วย

# จากนโยบายข้างบนเราสามารถกำหนดเงื่อนไขการส่งเอกสารใบขอเปลี่ยนกะได้ดังนี้

| ผู้บังคับบัญชา | ผู้มีสิทธิ์สร้างเอกสาร | ระดับผู้มีสิทธิ | ระดับผู้มีสิทธิ | HR อนุมัติ | HR_Level1 | HR_Level2 |
|----------------|------------------------|-----------------|-----------------|------------|-----------|-----------|
| อนุมัติ        | ตั้งแต่ระดับ           | อนุมัติเอกสาร   | จบเอกสาร        |            |           |           |
| ใช่            | PL01                   | PL03            | PL06            | ใช่        | ใช่       | ไม่ใช่    |

เส้นทางเอกสารคือ เอกสารนั้นจะส่งไปยังผู้บังคับบัญชาตามสายงานระดับ PL03 ขึ้นไปอนุมัติเอกสาร และส่ง เอกสารให้ผู้บังคับบัญชาตามสายงานที่ระดับ PL06 หรือมากกว่าอนุมัติเอกสาร จากนั้นระบบจะส่งเอกสารไปยัง HR ระดับ 1 อนุมัติและจบเอกสาร

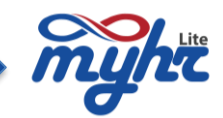

ผู้สร้างเอกสาร

ผู้อนุมัติเอกสาร

ผู้จบเอกสารหรือ

ผู้อนุมัติเอกสาร

## **ตัวอย่างเส้นทางเอกสาร** ดังนี้

นโยบาย : ใบขอเปลี่ยนกะ อนุมัติเอกสาร PL03หรือมากว่า จบ PL06 หรือมากกว่า HR อนุมัติ โดย HR1 จบ และ อนุมัติเอกสาร กรณีพนักงานสร้างเอกสาร : PL01 หัวหน้าสายบังกับบัญชา : PL03 หัวหน้าสายบังกับบัญชาระดับสูง : PL06

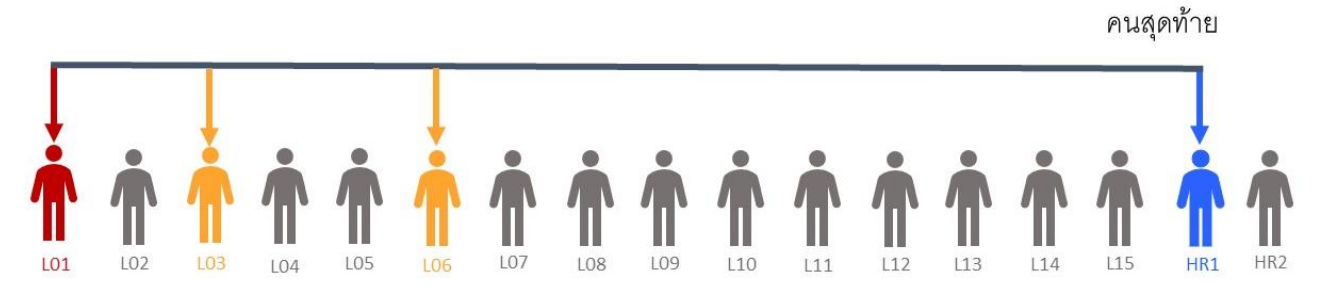

## 8. ใบขออนุมัติปฏิบัติงานล่วงเวลา

| รหัสเวิร์คโฟล์ | ชื่อเอกสาร (ไทย)                     | ผู้บังคับบัญชาอนุมัติ | ระดับผู้มีสิทธิ์สร้างเอกสาร | ระดับผู้มีสิทธิ์อนุมัติเอกสาร | ระดับผู้มีสิทธิ์จบเอกสาร | HR aមូរ័ព័           | HR_LEVEL1            | HR_LEVEL2                   |
|----------------|--------------------------------------|-----------------------|-----------------------------|-------------------------------|--------------------------|----------------------|----------------------|-----------------------------|
|                |                                      |                       |                             |                               |                          |                      | รายชื่อ              | รายชื่อ                     |
| 2001           | เอกสารใบขอหนังสืบรับรอง              | 🔵 ใช่ 💿 ไม่ใช่        | PL01 ~                      | HRอนุมัติ 🗸                   | HRອນຸນັທິ 🗸              | 🔘 ใช่ 🔵 ไม่ใช่       | 🔵 ใช่ 🔵 ใม่ใช่       | ()ใช่ ()ใม่ใช่              |
| 2014           | แบบพ่อร์มปรับปรุงข้อมูลพนักงาน       | 🔿 ใช่ 💿 ไม่ไช่        | PL01 ~                      | HRอนุมัติ 🗸                   | HRอนุมัติ 🗸              | 🖲 ใช่ 🔿 ไม่ไข่       | 🔿 ไข่ 🔘 ไม่ไข่       | 🖲 ใช่ 🔾 ไม่ใช่              |
| 2414           | แบบฟอร์มปรับปรุงค่าลดหย่อนของพนักงาน | 🔾 ી શં 🔍 ી પ્રી શં    | PL01 ~                      | HRอนุมัติ 🗸                   | HRอนุมัติ 🗸              | 🖲 ใช่ 🔿 ไม่ใช่       | ◉ใช่ ()ไม่ใช่        | ⊖ใช่ ●ใม่ใช่                |
| 8001           | แบบพ่อร์มไบขอลาหยุดงาน               | 🕒 ใช่ 🔿 ไม่ไช่        | PL01 ~                      | PL03 ~                        | PL06 ~                   | 🔾 ใช่ 🔘 ไม่ไข่       | 🔾 ใช่ 🔘 ไม่ใช่       | ⊖ใช่ ●ใม่ใช่                |
| 8005           | ไบแก้ไขบันทึกการท่างาน               | 🕒 ไข่ 🔿 ไม่ไข่        | PL01 ~                      | PL04 ~                        | PL09 ~                   | 🖲 ไข่ 🔿 ไม่ไข่       | ● ไข่ 🔿 ไม่ไข่       | . ใช่ _ไม่ใช่               |
| 8006           | ใบแก้ไขบันทึกการท่างานโดยหัวหน้า     | 🔵 ใช่ 🔵 ไม่ใช่        | PL01 ~                      | PL03 ~                        | PL06 ~                   | 🖲 ใช่ 🔵 ไม่ใช่       | 🔿 ใช่ 🔘 ไม่ใช่       | 🔘 ใช่ 🔿 ไม่ใช่              |
| 8007           | ใบขอเปลี่ยนกะ                        | 🕒 ીચં 🔿 ીપ્રીચં       | PL01 ~                      | PL03 ~                        | PL06 ~                   | 🖲 ીર્ચ 🔿 ીગ્રંટી ર્ચ | 🖲 ી સં 🔿 ી પ્રો ી સે | ⊖ીત્રં <b>⊜ી</b> પ્રોતિત્રં |
| 8021           | ใบขออนุมัติปฏิบัติงานส่วงเวลา        | 🔘 ใช่ 🔿 ไม่ไข่        | PL01 ~                      | PL03 ~                        | PL15 ~                   | ⊖ไข่ ⊚ไม่ไข่         | ⊖ไข่ไม่ไข่           | ેરાં €ીંગોરાં               |

จากตัวอย่างในการกำหนดเงื่อนไขใบขออนุมัติปฏิบัติงานล่วงเวลาคือ

**นโยบายของใบขออนุมัติปฏิบัติงานล่วงเวลาคือ** เมื่อพนักงานท่านใดขอเอกสารใบขออนุมัติปฏิบัติงานล่วงเวลา ระดับพนักงานที่จะเริ่มต้นอนุมัติเอกสารได้คือพนักงานระดับ PL03 และต้องได้รับอนุมัติเอกสารในลำดับสุดท้ายโดยพนักงาน ระดับ PL15 เป็นอย่างน้อย

จากนโยบายข้างบนเราสามารถกำหนดเงื่อนไขการส่งเอกสารใบขออนุมัติปฏิบัติงานล่วงเวลาได้ดังนี้

| ผู้บังคับบัญชา | ผู้มีสิทธิ์สร้างเอกสาร | ระดับผู้มีสิทธิ | ระดับผู้มีสิทธิ | HR อนุมัติ | HR_Level1 | HR_Level2 |
|----------------|------------------------|-----------------|-----------------|------------|-----------|-----------|
| อนุมัติ        | ตั้งแต่ระดับ           | อนุมัติเอกสาร   | จบเอกสาร        |            |           |           |
| ใช่            | PL01                   | PL03            | PL15            | ไม่ใช่     | ไม่ใช่    | ไม่ใช่    |

เส้นทางเอกสาร คือ เอกสารนั้นจะส่งไปยังผู้บังคับบัญชาตามสายงานระดับ PL03 ขึ้นไปอนุมัติเอกสาร และส่ง เอกสารให้ผู้บังคับบัญชาตามสายงานที่ระดับ PL15 อนุมัติเอกสารและจบเอกสาร

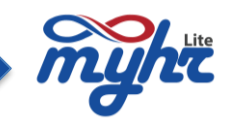

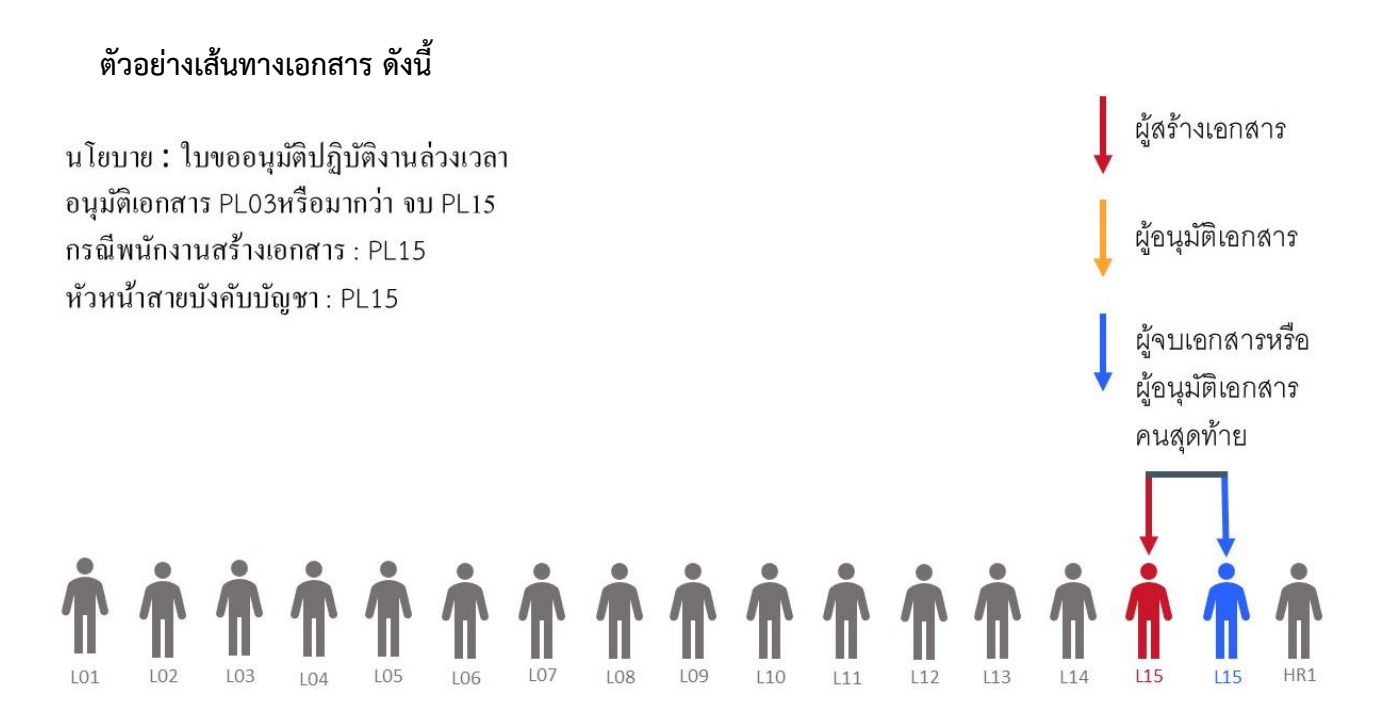

หรือ

นโยบาย:ใบขออนุมัติปฏิบัติงานล่วงเวลา อนุมัติเอกสาร PL03หรือมากว่า จบ PL15 กรณีพนักงานสร้างเอกสาร : PL01 หัวหน้าสายบังคับบัญชา : PL08 หัวหน้าสายบังคับบัญชาระคับสูง : PL15

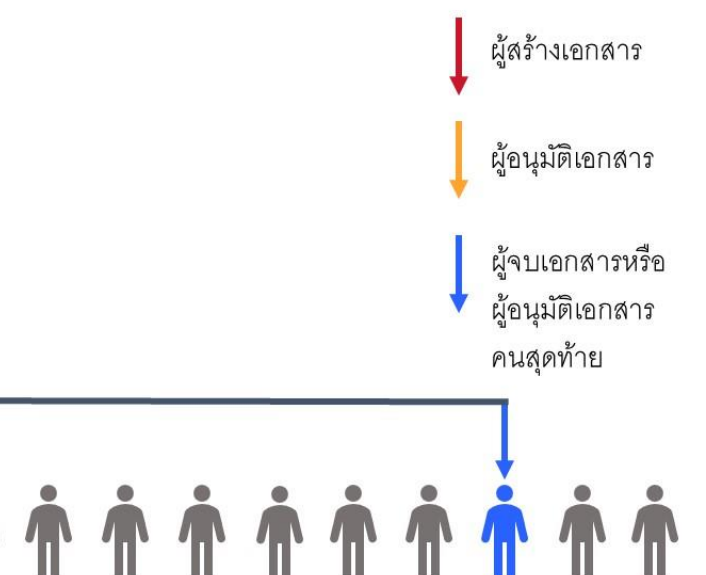

L13

L14

L15

HR1

HR2

L01

L02

L03

L04

L05

L07

L08

L09

L10

L11

L12

L06

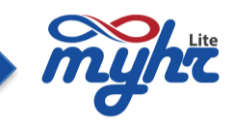

นโยบาย:ใบขออนุมัติปฏิบัติงานถ่วงเวลา อนุมัติเอกสาร PL03หรือมากว่า จบ PL15 กรณีพนักงานสร้างเอกสาร : PL01 หัวหน้าสายบังคับบัญชา : PL03 หัวหน้าสายบังคับบัญชาระคับสูง : PL15

105

106

104

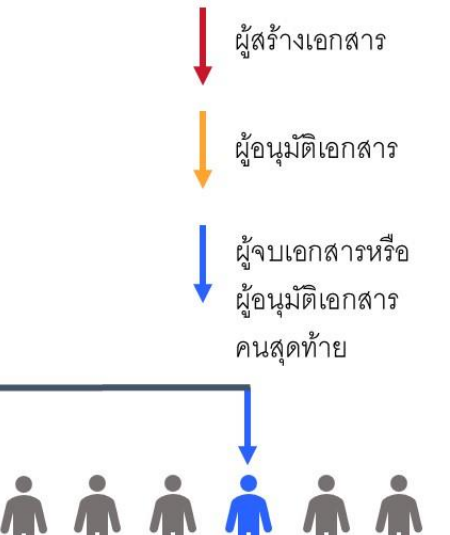

#### \*\*\*หมายเหตุ\*\*\*

102

เมื่อเริ่มใช้งานขั้นตอนของการขออนุมัติเอกสาร หลังจากกำหนดนโยบายการอนุมัติเอกสารเรียบร้อยแล้ว ผู้ใช้งาน จะต้องทำขั้นตอนดังนี้

100

109

110

111

112

113

114

- ประมวลผลสายบังคัญบัญชา ซึ่งจะอยู่ในขั้นตอนที่ 3 คือการบันทึกข้อมูลพนักงาน (สามารดูขั้นตอนได้ในเล่มของ การจัดการข้อมูลพนักงาน)
- เชื่อมโยงพนักงานกับ ระบบ ZeeMe (ซึ่งจะเป็นขั้นตอนที่ 5 หลังจากที่กำหนดนโยบายการอนุมัติเอกสาร และสามารถดูขั้นตอนได้ในเล่มของการเชื่อมโยงพนักงานกับ ZeeMe)
- 3. ประมวลผลสิทธิการลาให้กับพนักงาน (สามารดูขั้นตอนได้ในเล่มของ การจัดการเวลาการทำงานพนักงาน)
- 4. ประมวลผลระบบเวลาการทำงาน (สามารดูขั้นตอนได้ในเล่มของ การจัดการเวลาการทำงานพนักงาน)

หลังจากทำครบขั้นตอนแล้วผู้ใช้งานสามารถให้พนักงานเริ่มใช้ระบบได้ทันที